Submitting New Authorizations Requests Online for Energy Program Claimants Division of Energy Employees' Occupational Illness Compensation (DEEOIC) Program

## Introduction

Providers render services to claimants related to their accepted conditions. Some services must be pre-authorized before payment can be made. This tutorial includes step-by-step instructions for providers to add new authorization requests for the authorization types listed below (select any link to skip to that section):

- Durable Medical Equipment (DME)
- <u>General Medical</u> (certain medical services, such as surgery and unlisted drugs)
- <u>Home Health</u>
- Medical Transportation
- Rehabilitative Therapies
- <u>Transplant</u>

Printable Workers' Compensation Medical Bill Process (WCMBP) authorization forms can be downloaded on the <u>OWCP Portal</u>.

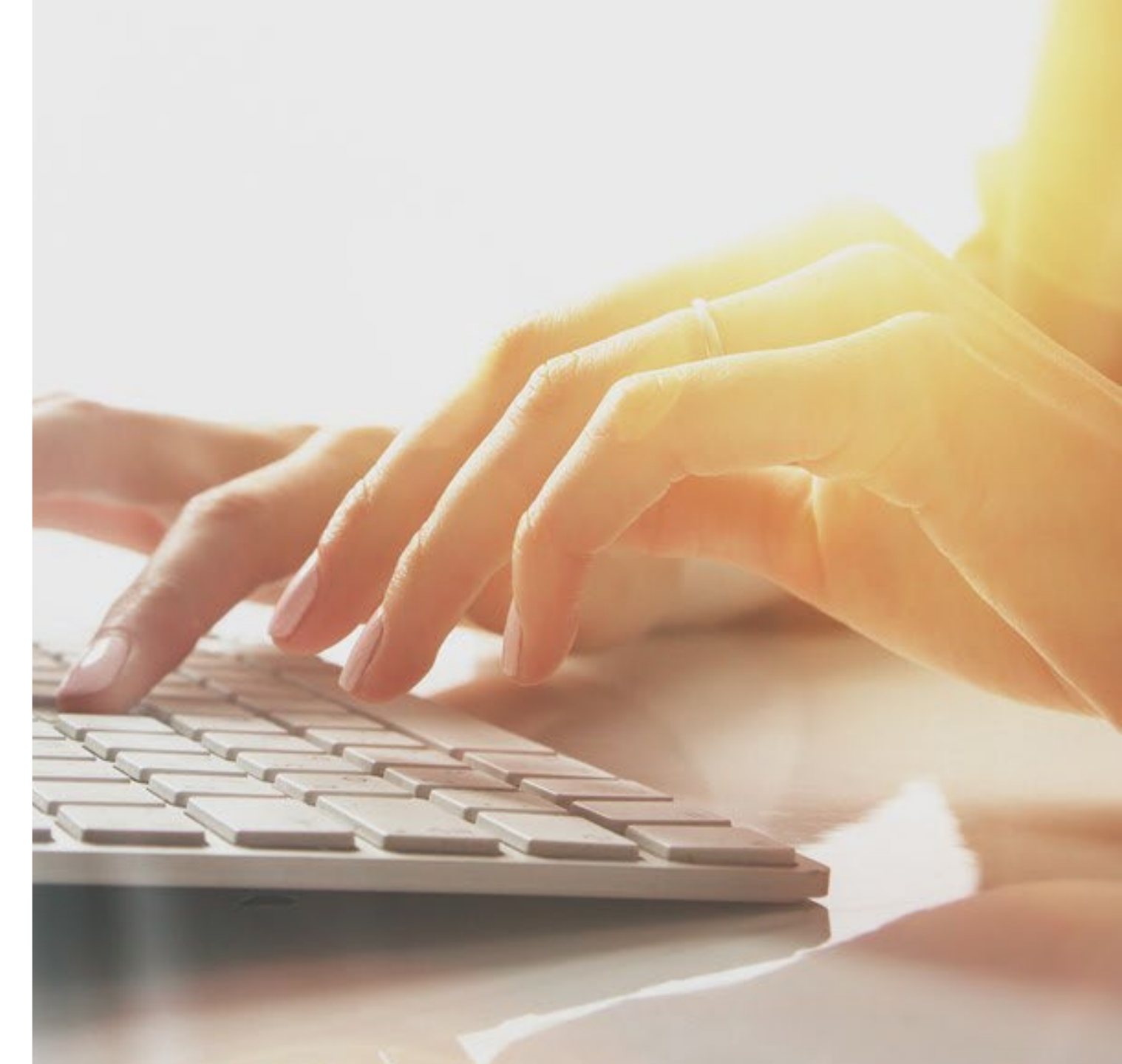

## Accessing DEEOIC Authorizations in the WCMBP System (1 of 2)

#### How It Works:

- Go to the <u>Medical Bill Processing Portal</u> (<u>https://owcpmed.dol.gov</u>) and select **Provider** Login.
- 2. In the **Existing User** section, log in to OWCP Connect with the email address used for OWCP Connect registration, with email address and password.

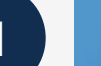

#### Providers:

Provider Enrollment > Provider Login > OWCP WCMBP Provider Manual > Upcoming Webinars > Interested in treating OWCP workers >

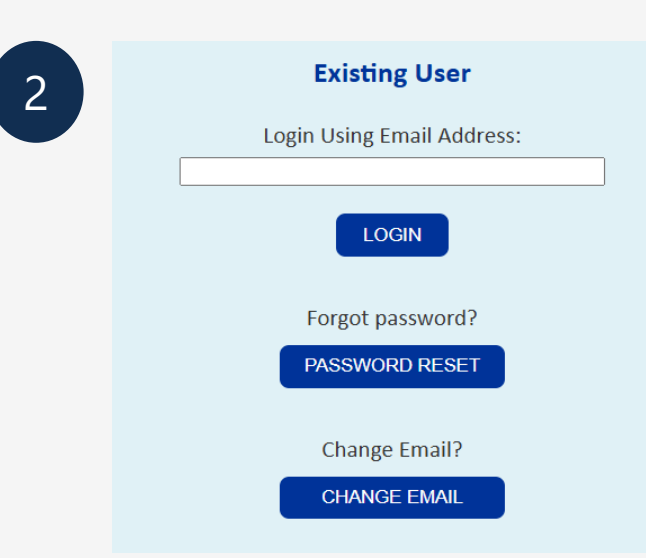

#### Accessing DEEOIC Authorizations in the WCMBP System (2 of 2)

- 3. Enter the password created during OWCP Connect registration, then select **Submit**.
- 4. Answer the **Security Questions** created during OWCP Connect registration and select **Submit**.

| le do not recognize this device, please answer the security question or enter the verification code.<br>ease enter the information requested.  Security Questions What is your maternal grandmother's name? OR Click here to receive a verification code via email.  Remember this device? () Yes ( <i>The system will remember this device, you can skip this step next time you login from it.</i> ) |
|----------------------------------------------------------------------------------------------------|
| lease enter the information requested.  Security Questions  What is your maternal grandmother's name?  OR Click here to receive a verification code via email.  Remember this device?  Yes (The system will remember this device, you can skip this step next time you login from it.)                                                                                                    |
| Security Questions What is your maternal grandmother's name? OR Click here to receive a verification code via email.  Remember this device? O Yes (The system will remember this device, you can skip this step next time you login from it.)                                                                                                    |
| <b>Remember this device?</b> Or Yes (The system will remember this device, you can skip this step next time you login from it.)                                                                                                    |
|                                                                                                    |

| Velcome <b>Converted</b> | Provider1. Please verify your security image a | and enter password. |
|--------------------------|------------------------------------------------|---------------------|
| Security Image           |                                                | 3                   |
| Key Phrase               | tree                                           |                     |
| Password *               | ••••••                                         |                     |
| * Required Field         |                                                |                     |
|                          | SUBMIT                                         |                     |
|                          |                                                |                     |

Login

#### Durable Medical Equipment (DME)

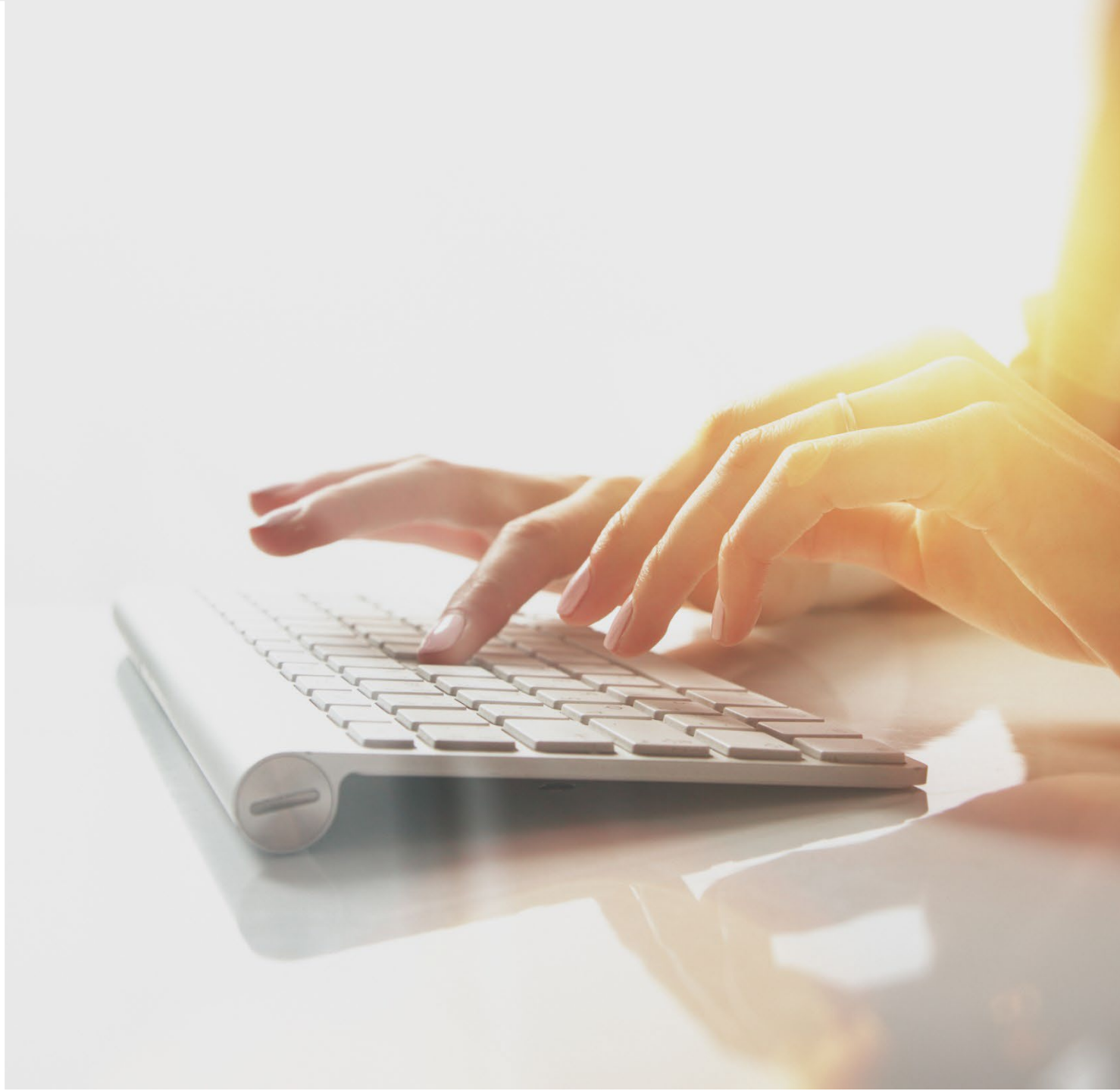

## **Durable Medical Equipment Authorization - Note**

A separate DEEOIC Durable Medical Equipment (DME) supplies and accessories authorization is not required for the procedure codes in this table for the following conditions:

- A rental authorization is approved and on file for the related DME, and the service dates are within the rental period.
- A purchase authorization is approved and on file for the related DME, and service dates are within three years of the purchase period.

Providers do not need to submit a correction to an existing DME authorization for the associated supplies or accessories if an approved authorization is on file.

| HCPCS Code | Description                                                                                         | Associated DME Codes |
|------------|----------------------------------------------------------------------------------------------------|----------------------|
| A4615      | Cannula, nasal                                                                                      | E1390, E1391, E1392  |
| A4616      | Tubing (oxygen), per foot                                                                           | E1390, E1391, E1392  |
| A4620      | Variable concentration mask                                                                         | E1390, E1391, E1392  |
| E0441      | Stationary oxygen contents, gaseous, one month's supply = 1 unit                                    | E0424, E0425         |
| E0442      | Stationary oxygen contents, liquid, one month's supply= 1 unit                                      | E0440                |
| E0443      | Portable oxygen contents, gaseous, one month's supply= 1 unit                                       | E0430, E0431         |
| E0444      | Portable oxygen contents, liquid, one month's supply= 1 unit                                        | E0434, E0435         |
| E0555      | Humidifier, durable, glass or autoclavable plastic bottle type, for use with regulator or flowmeter | E1390, E1391, E1392  |
| E1353      | Regulator                                                                                           | E1390, E1391, E1392  |

## Adding a New Durable Medical Equipment Authorization Request

To begin adding a new DME authorization request:

- 1. Select Add New Request.
- 2. From the **Program** drop-down list, select **DEEOIC**.
- 3. From the Authorization Type drop-down list, select Durable Medical Equipment.

**Note:** After selecting the Program and Authorization Type, the **Authorization** page will display.

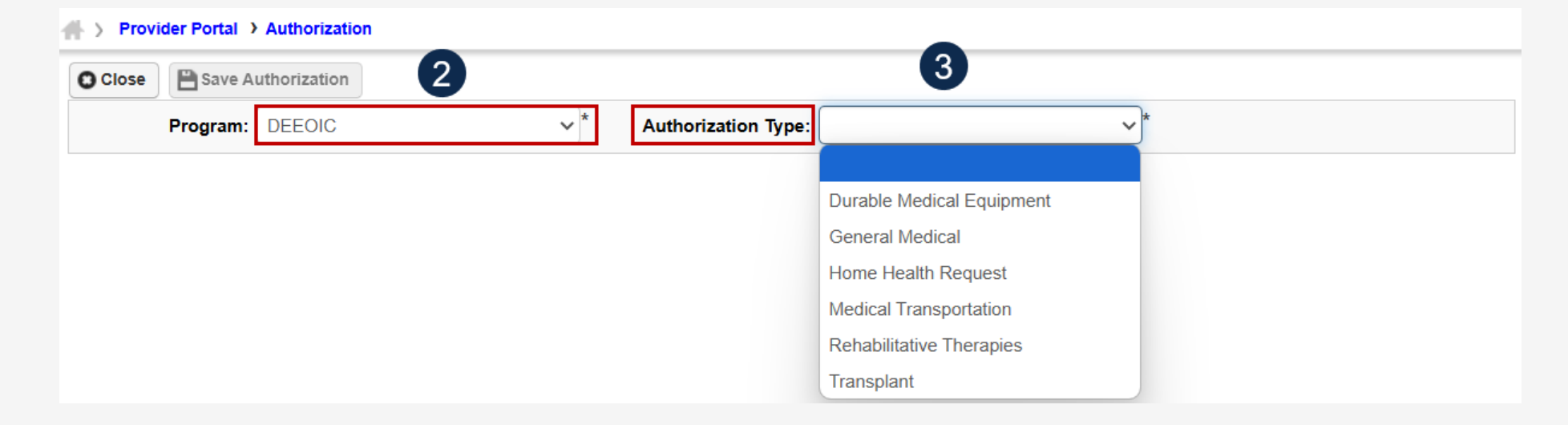

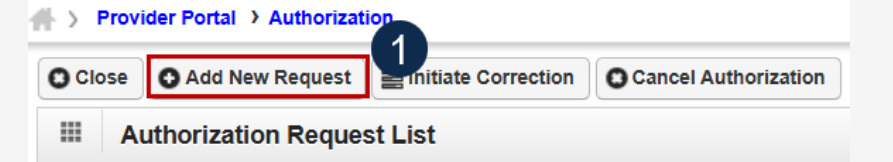

#### Adding a New Durable Medical Equipment Authorization Request Requestor and Claimant Information

**Note:** The **Requestor Information** section populates. A phone number can be added.

- 1. If applicable enter a phone number in the **Phone Number** field of the **Requestor Information** section. This field is optional.
- 2. In the **Claimant Information** section, enter the required claimant information as denoted by an asterisk (\*):
  - If the **Claimant's Case ID** is associated with the Program, the system will auto-populate the claimant information.
  - If the Claimant's Case ID is not associated with the Program, the system will display the alert "Claimant is not associated with the program." Select OK to close the window and enter a valid claimant case ID.

**Note:** New authorization requests cannot be submitted without a valid claimant case ID.

|            | Requestor Information | 1          |   |               |                |         | ^       |   |
|------------|-----------------------|------------|---|---------------|----------------|---------|---------|---|
|            | Date Requested:       | 03/12/2020 |   | Requested By: |                | 1 Phone | Number: |   |
|            | laimant Information   |            |   |               |                |         |         | ^ |
| $\bigcirc$ | Claimant's Case ID:   |            | * |               | Date of Birth: | *       |         |   |
|            | First Name:           |            | * |               | Last Name:     | *       |         |   |

#### Adding a New Durable Medical Equipment Authorization Request Provider Information

**Note:** Provider Information—OWCP Provider ID, Tax ID (SSN/FEIN), Provider Name, and OWCP National Provider Identifier—auto-populates based on the provider profile of the user logged in.

- 3. In the **Fax Number** field, enter a fax number. This field is optional.
- 4. Select Yes or No from the Providing care for a family member? drop-down list.
  - If Yes, providers must enter their relationship to the claimant in the corresponding field before continuing to the next step.
  - If No, continue to the next step.

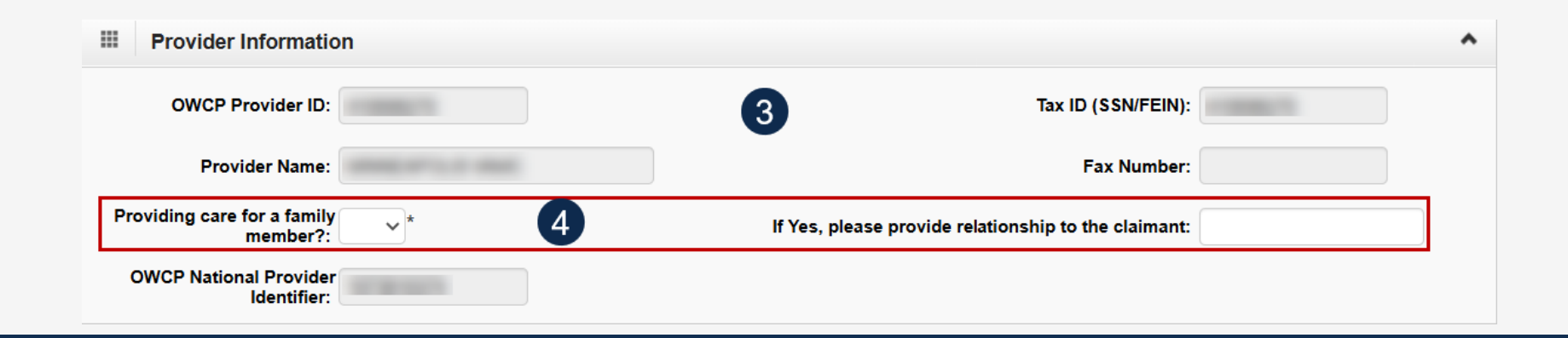

## Accessing DEEOIC Authorizations in the WCMBP System (1 of 3)

#### After logging in:

Select the appropriate Provider ID from the **Available Provider IDs** drop-down list. Select **Go**.

Select the **EXT Provider Bills Submitter** profile from the drop-down list and select **Go** to proceed to the Provider Portal home page.

On the Provider Portal home page, select **On-line Authorization Submission** from the Authorization drop-down list.

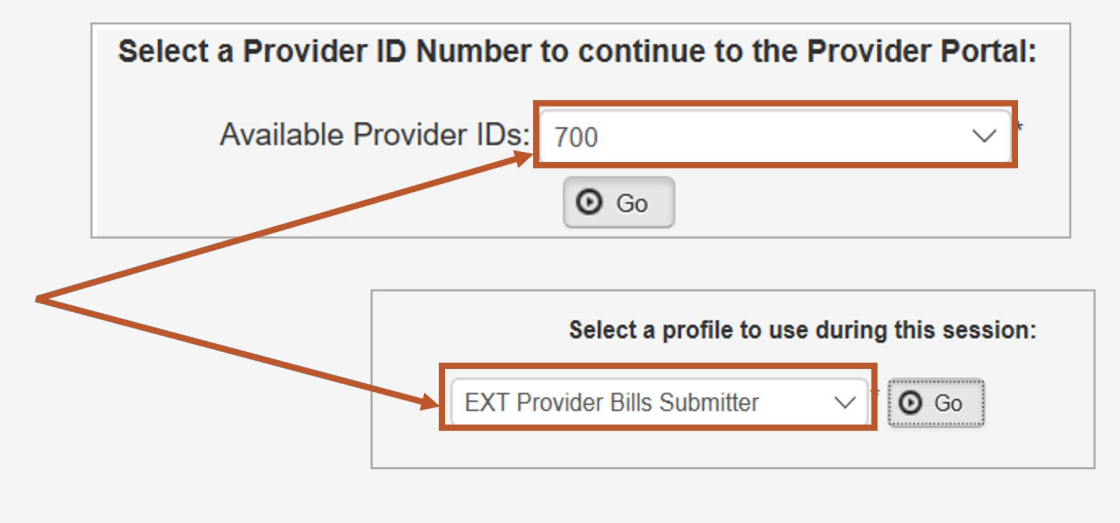

| Authorization                    | * |
|----------------------------------|---|
| On-line Authorization Submission |   |

#### Adding a New Durable Medical Equipment Authorization Request Service Line Information (2 of 3)

#### **Enter the Required Service Line Information**

1. Enter up to four diagnosis (DX) codes in the **Diagnosis Codes** fields.

**Note:** Five service lines display below.

- 2. Select **Add New Line** If additional lines are needed.
- 3. Enter the **From Date** and **To Date** for the time period of the authorization being requested, in each service line being completed.
- 4. Select the alpha character from the **Diagnosis Pointer** field that represents the DX from the **Diagnosis Codes** field that corresponds to the Procedure Code.

**Note:** Only one diagnosis pointer is required, but providers may select multiple.

- 5. Select the appropriate **Code Type** from the drop-down list (BLANKET is for internal use only).
- 6. Enter the applicable **Procedure Code** (HCPCS, CPT, or CDT).

**Note:** Procedure Code does not have a drop-down list.

7. Enter the number of **Units** for the authorization being requested.

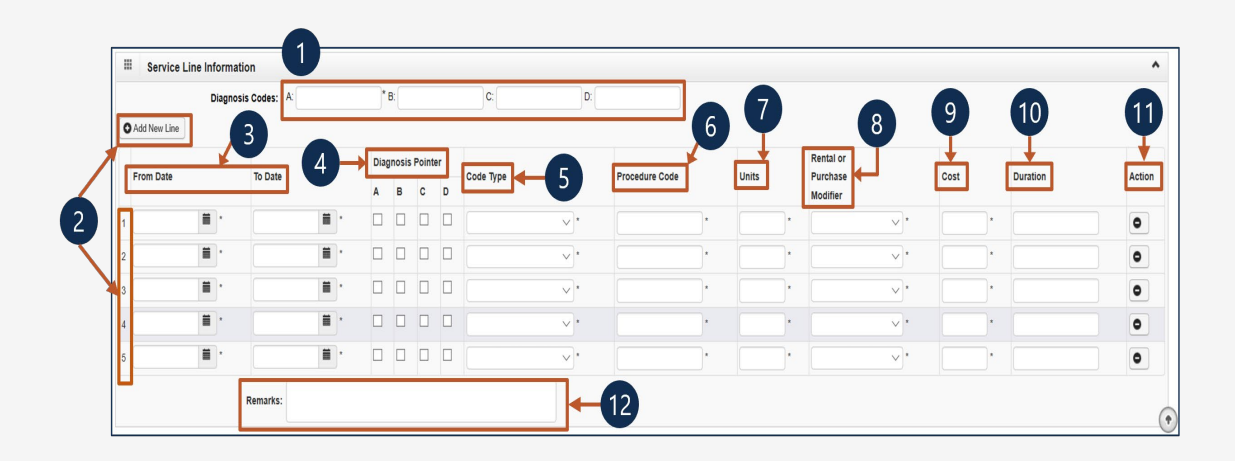

**Note:** Steps 8 through 12 are covered on the next slide.

#### Adding a New Durable Medical Equipment Authorization Request Service Line Information (3 of 3)

#### **Enter the Required Service Line Information**

- 8. Select the applicable description to identify the DME as a rental, new, or used purchase from the **Rental or Purchase Modifier** drop-down list.
- 9. Enter the **Cost**.

**Note:** If for a rental, enter the total cost of the rental for the date range listed.

10. Enter the **Duration** by calculating the length of time beginning on the **From Date** through the **To Date** (for example, two months).

**Note:** This is required for rentals.

- 11. To remove a service line, under the **Action** column select the **minus** (-) icon.
- 12. Enter any additional notes or remarks in the **Remarks** field.

| Add New  | Diagnosis Codes: A: |          | *    | 3:         |        |         | C:        |                |   | 7     | 8                                 | 9 1       |      |
|----------|---------------------|----------|------|------------|--------|---------|-----------|----------------|---|-------|-----------------------------------|-----------|------|
| From Dat | te To Date          | 4        | Diag | nosis<br>B | Pointe | er<br>D | Code Type | Procedure Code |   | Units | Rental or<br>Purchase<br>Modifier | Cost Dura | tion |
| 1        |                     |          |      |            |        |         | ×*        |                | • | •     | *                                 |           |      |
| 2        |                     | *        |      |            |        |         | ×.        |                | * |       | *                                 | •         |      |
| 3        | ·                   | <b>*</b> |      |            |        |         | ×*        |                | * | *     | *                                 |           |      |
| 4        | <b>i</b> ·          |          |      |            |        |         | *         |                | • |       | ×                                 | •         |      |
| 5        |                     |          |      |            |        |         | ×*        |                | * | *     | *                                 |           |      |

**Note:** Steps 1 through 7 are covered on the previous slide.

#### Adding a New Durable Medical Equipment Authorization Request Saving the Authorization

1. Once the provider enters the information, scroll back and select **Save Authorization**.

**Note:** If any information entered is invalid or missing, an error message appears below the **Close** button (errors may vary). *All errors must be corrected and the corrected information saved*.

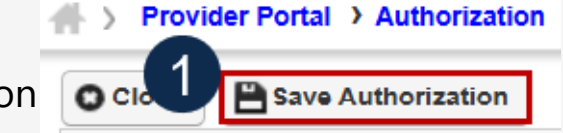

**Note:** The nine-digit authorization number auto-populates in the **Auth Request Number** field.

**Note:** DME authorizations require a prescription from the attending physician and a treatment plan, which can be uploaded as supporting documentation.

2. To upload supporting documentation, select Upload/Retrieve Attachment.

**Note:** Refer to the next slide for further instruction on how to upload and save attachments.

*Important!* Authorizations cannot be submitted without an attachment of supporting documentation.

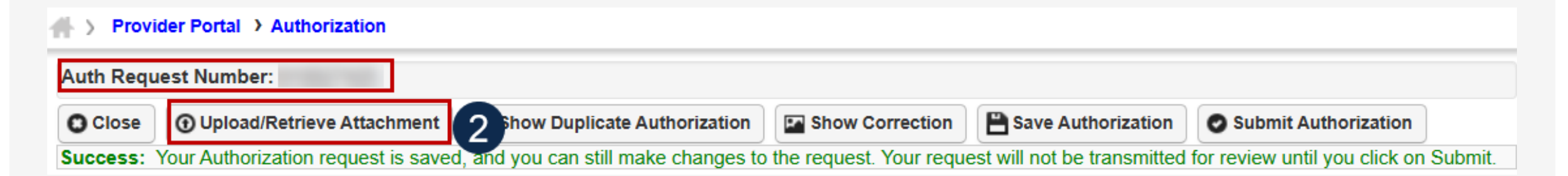

#### Adding a New Durable Medical Equipment Authorization Request Uploading a Document

1. Select the document type to be uploaded from the **Document Type** drop-down list.

Auth Request Number:

2. Select **Choose File** from the **Filename** field. Locate and select the file to upload from the local drive, then select **Open**. The system updates the **Filename** field.

**Note:** Only files with extensions of .tif, .tiff., or .pdf are accepted. The filename cannot be longer than 50 characters.

- 3. Select **OK**. The **Image ID** (attachment) will display in the **Attachment List** section at the bottom of the window.
- 4. Once all attachments are uploaded, select **Close** to return to the previous page to submit the authorization.

|                       | Attachment                                                                                                    |                                                                                          |                                                                                                    |                                           |                                        |                                                           |
|-----------------------|----------------------------------------------------------------------------------------------------|------------------------------------------------------------------------------------------|----------------------------------------------------------------------------------------------------|-------------------------------------------|----------------------------------------|-----------------------------------------------------------|
| se                    | e select the file to be uploa                                                                                                    | ded                                                                                      |                                                                                                    |                                           |                                        |                                                           |
|                       | Document Type<br>Filename                                                                                                    | Auth Supporting I     Choose File Te                                                     | Documents v<br>est pdf.pdf                                                                               |                                           |                                        |                                                           |
|                       |                                                                                                    |                                                                                          |                                                                                                    |                                           |                                        |                                                           |
| se                    | be sure the supporting do                                                                                                    | ocumentation/attach                                                                      | ments is for the treated claimant ONLY.                                                                  |                                           |                                        |                                                           |
| se<br>se              | e be sure the supporting do<br>do not upload supporting                                                                                  | documentation/attach<br>documentation/atta                                               | achments is for the treated claimant ONLY.<br>achments for any other claimant as this cou                | Id potentially cause a denial of your aut | thorization or an unintended disclosur | e of protected health information (PHI).                  |
| se<br>se<br>aco       | e be sure the supporting do<br>e do not upload supporting<br>cceptable file extensions for<br>me cannot be longer than #                 | ocumentation/attach<br>documentation/atta<br>r the upload are .tif,<br>50 characters.    | iments is for the treated claimant ONLY.<br>achments for any other claimant as this cou<br>,.tiff,.pdf.  | ld potentially cause a denial of your aut | thorization or an unintended disclosur | e of protected health information (PHI).                  |
| se<br>se<br>aco<br>an | e be sure the supporting do<br>e do not upload supporting<br>sceptable file extensions fo<br>me cannot be longer than i                  | ocumentation/attach<br>documentation/atta<br>or the upload are .tif,<br>50 characters.   | ments is for the treated claimant ONLY.<br>achments for any other claimant as this cou<br>, tiff,.pdf.   | ld potentially cause a denial of your aut | thorization or an unintended disclosur | e of protected health information (PHI).                  |
| se<br>aco<br>nan      | e be sure the supporting do<br>do not upload supporting<br>coeptable file extensions for<br>me cannot be longer than<br>Attachment List  | ccumentation/attach<br>ı documentation/atta<br>ır the upload are .tif,<br>50 characters. | ments is for the treated claimant ONLY.<br>achments for any other claimant as this cou<br>,tiff,.pdf.    | ld potentially cause a denial of your aut | thorization or an unintended disclosur | e of protected health information (PHI).<br>3<br>© Ok © C |
| se<br>se<br>acc<br>an | e be sure the supporting do<br>do not upload supporting<br>cooptable file extensions for<br>me cannot be longer than<br>Attachment List  | ccumentation/attach<br>J documentation/atta<br>r the upload are .tif,<br>50 characters.  | ments is for the treated claimant ONLY.<br>achments for any other claimant as this cou<br>,tiff,.pdf.    | ld potentially cause a denial of your aut | thorization or an unintended disclosur | e of protected health information (PHI).<br>3<br>Ook Oc   |
| se<br>accian          | e be sure the supporting do<br>do not upload supporting<br>ecceptable file extensions for<br>me cannot be longer than<br>Attachment List | comentation/attach<br>j documentation/atta<br>r the upload are .tif,<br>50 characters.   | neeting is for the treated claimant ONLY.<br>achments for any other claimant as this cou<br>, tiff,.pdf. | Id potentially cause a denial of your aut | thorization or an unintended disclosur | e of protected health information (PHI).                  |

## Submitting the Durable Medical Equipment Authorization Request

1. Once all attachments are uploaded, select **Submit Authorization**.

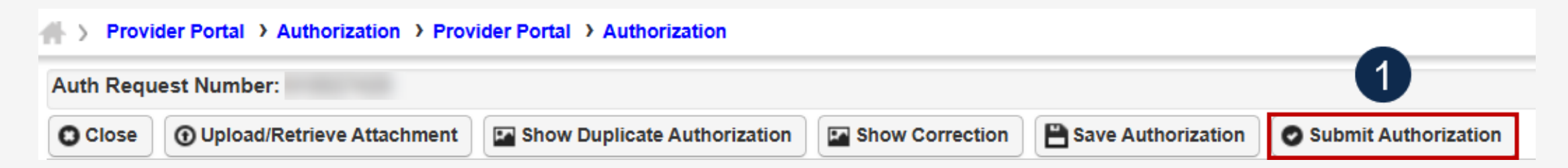

**Note:** After selecting **Submit Authorization** the system confirms the authorization is successfully submitted for review and determines the Authorization Level. There are five different statuses that could appear in the **Header Status** field: In Review, Processed Awaiting Decision, Cancelled, and Approved.

2. To display the Authorization Request List, select Close.

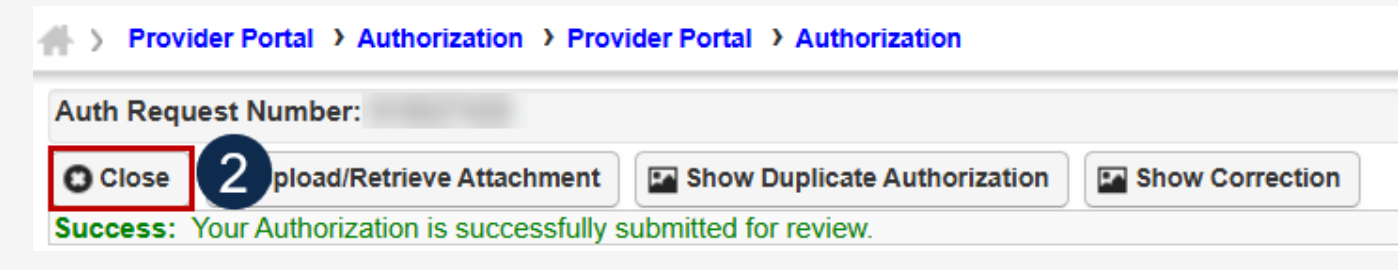

#### Adding a New Durable Medical Equipment Authorization Request Viewing Authorization Information

**Note:** The system displays submitted authorization requests in the **Authorization Request List** section. Submitted authorization requests will begin in the **Header Status** of "In Review."

- 1. To return to the Provider Portal home page, select **Close**.
- 2. To submit additional authorization requests, select Add New Request.

| 1 ovi       | der Po | orta 2 uthorizatio   | on > Provider Portal | > Authorization     |                           |          |                    |                |       |               |                   |                |
|-------------|--------|----------------------|----------------------|---------------------|---------------------------|----------|--------------------|----------------|-------|---------------|-------------------|----------------|
| O Close     |        | dd New Request       | Initiate Correction  | Cancel Aut          | horization                |          |                    |                |       |               |                   |                |
| <b>Ⅲ</b> Au | uthor  | ization Reques       | t List               |                     |                           |          |                    |                |       |               |                   | ^              |
| Filter By   | /:     |                      | •                    |                     | And                       | •]       |                    | A              | nd    |               | ~                 |                |
|             |        | And                  | ~                    |                     | Submitted In              | Last 1 N | lonth 🗸 And        | Header Status  |       |               | ~ 0               | Go             |
|             |        |                      |                      |                     |                           |          |                    |                |       | Clear Fil     | ter 💾 Save Filter | Ţ My Filters ▼ |
|             |        | Auth Request #<br>▲▼ | Claimant Case ID     | Header Status<br>▲▼ | Auth Type<br>▲▼           |          | Last Updated<br>▲▼ | Submitted Date | Level | Program<br>▲▼ | Auth Request Type | Source         |
|             | 2      |                      | -                    | In Review           | Durable Medical Equipment |          | 03/26/2025         | 03/26/2025     | 3     | DEEOIC        | Initial Request   | DDE            |
|             | 1      |                      |                      | In Review           | Durable Medical Equipment |          | 03/26/2025         | 03/26/2025     | 3     | DEEOIC        | Initial Request   | DDE            |
| View P      | age:   | 2 00                 | Go Page Count        | SaveToCSV           | Viewing Page: 1           |          |                    |                |       | <b>«</b>      | First Vrev        | Next >> Last   |

#### General Medical

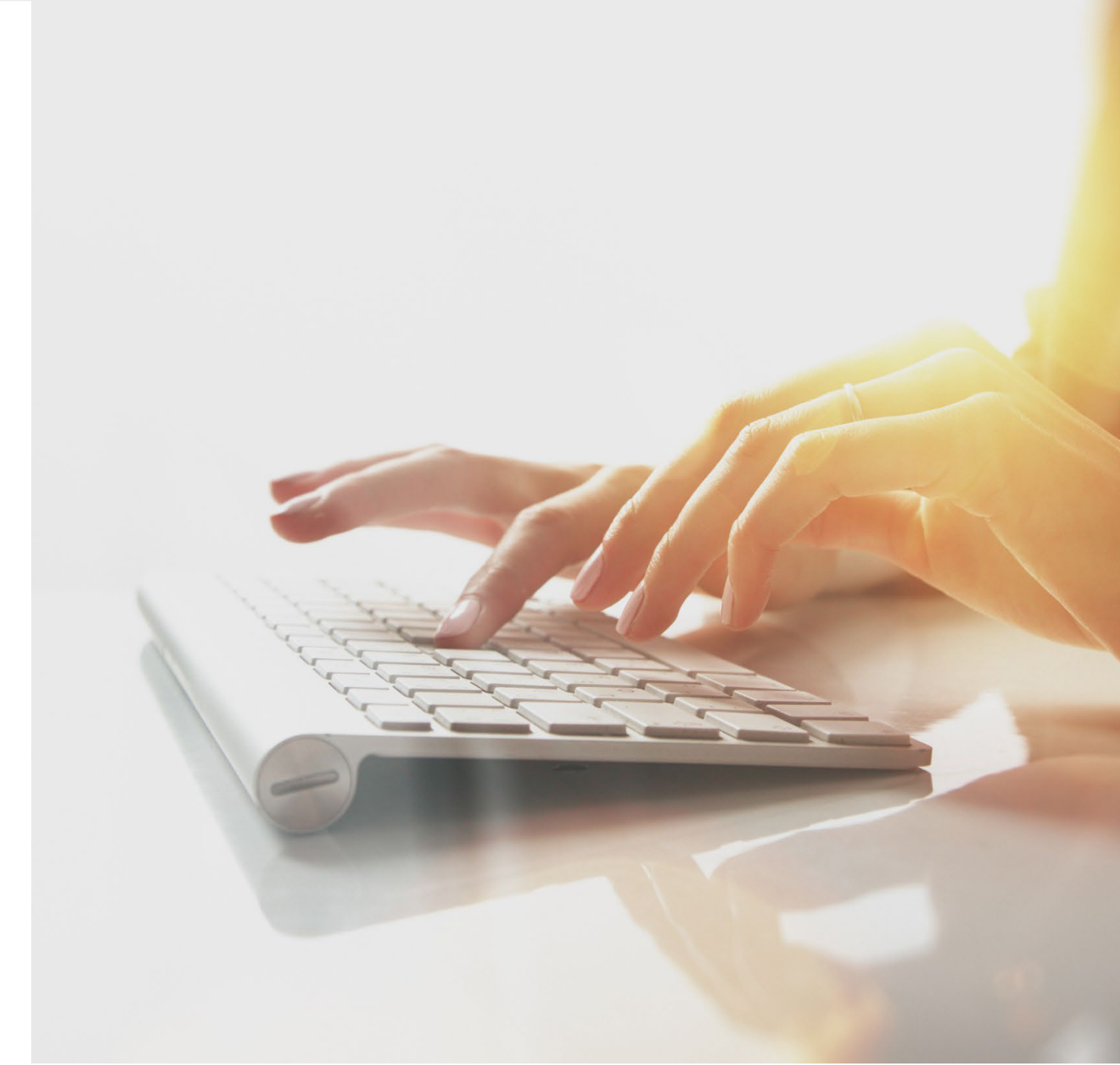

# Adding a New General Medical Authorization Request

To begin adding a new general medical authorization request:

- 1. Select Add New Request.
- 2. From the **Program** drop-down list, select **DEEOIC**.
- 3. From the Authorization Type drop-down list, select General Medical.

**Note:** After selecting the Program and Authorization Type, the **Authorization** page will display.

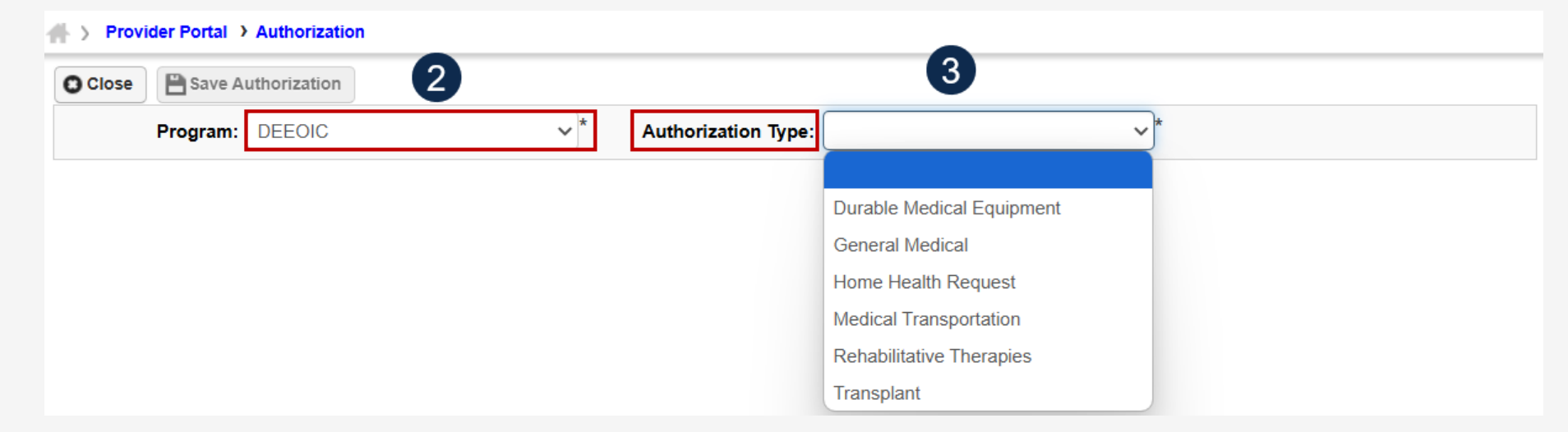

| O Close | • Add New Request   |         | Cancel Authorization |
|---------|---------------------|---------|----------------------|
|         | Authorization Reque | st List |                      |

## Adding a New Request: General Medical Requestor and Claimant Information

**Note:** The Requestor Information populates. A phone number can be added.

- 1. If applicable, enter a phone number in the **Phone Number** field of the **Requestor Information** section. This field is optional.
- 2. In the **Claimant Information** section, enter the required claimant's case ID in the **Claimant's Case ID** field as denoted be an asterisk (\*):
  - If the Claimant's Case ID is associated with the Program, the system will auto-populate claimant information.
  - If the Claimant's Case ID is not associated by the Program, the system will display the alert "Claimant is not associated with the program." Select **OK** to close the window and enter a valid claimant case ID.

Note: New authorization requests cannot be submitted without a valid claimant case ID.

| III R | equestor Information |            |   |               |                |         | ^       |
|-------|----------------------|------------|---|---------------|----------------|---------|---------|
|       | Date Requested:      | 03/12/2020 | * | Requested By: |                | 1 Phone | Number: |
| ≡ c   | laimant Information  |            |   |               |                |         | ^       |
| 6     | Claimant's Case ID:  |            | * |               | Date of Birth: | *       |         |
| 2     | First Name:          |            | * |               | Last Name:     | *       |         |

## Adding a New General Medical Authorization Request Provider Information

**Note:** Provider Information—OWCP Provider ID, Tax ID (SSN/FEIN), Provider Name, and OWCP National Provider Identifier—auto-populates based on the provider profile of the user logged in.

- 3. If applicable, in the **Fax Number** field, enter a fax number. This field is optional.
- 4. Select Yes or No from the Providing care for a family member? drop-down list.
  - If Yes, the provider must provide their relationship to the claimant in the corresponding field before going to the next step.
  - If No is selected, continue to the next step.

| Provider Informatio                     | 'n           |                                                      | ^ |
|-----------------------------------------|--------------|------------------------------------------------------|---|
| OWCP Provider ID:                       |              | 3 Tax ID (SSN/FEIN):                                 |   |
| Provider Name:                          |              | Fax Number:                                          |   |
| Providing care for a family<br>member?: | <b>→</b> * 4 | If Yes, please provide relationship to the claimant: |   |
| OWCP National Provider<br>Identifier:   |              |                                                      |   |

## Adding a New General Medical Authorization Request Service Line Information (1 of 2)

#### **Enter the Required Service Line Information**

- 1. Enter up to four diagnosis (DX) codes in the **Diagnosis Codes** fields.
- 2. Select **Yes** or **No** from the **Is this an implant?** dropdown list. Five service lines display below.
  - If Yes, enter the cost of the implant in the corresponding field.
  - If No, continue to the next step.

Note: An invoice is required for implant service.

- 3. Select the **Place of Service** where services are rendered.
  - Ambulatory Surgery Center
  - Home
  - Office
  - Outpatient

Note: Five service lines display.

- 4. Select Add New Line, if additional lines are needed.
- 5. Enter the **From Date** and **To Date** for each line.

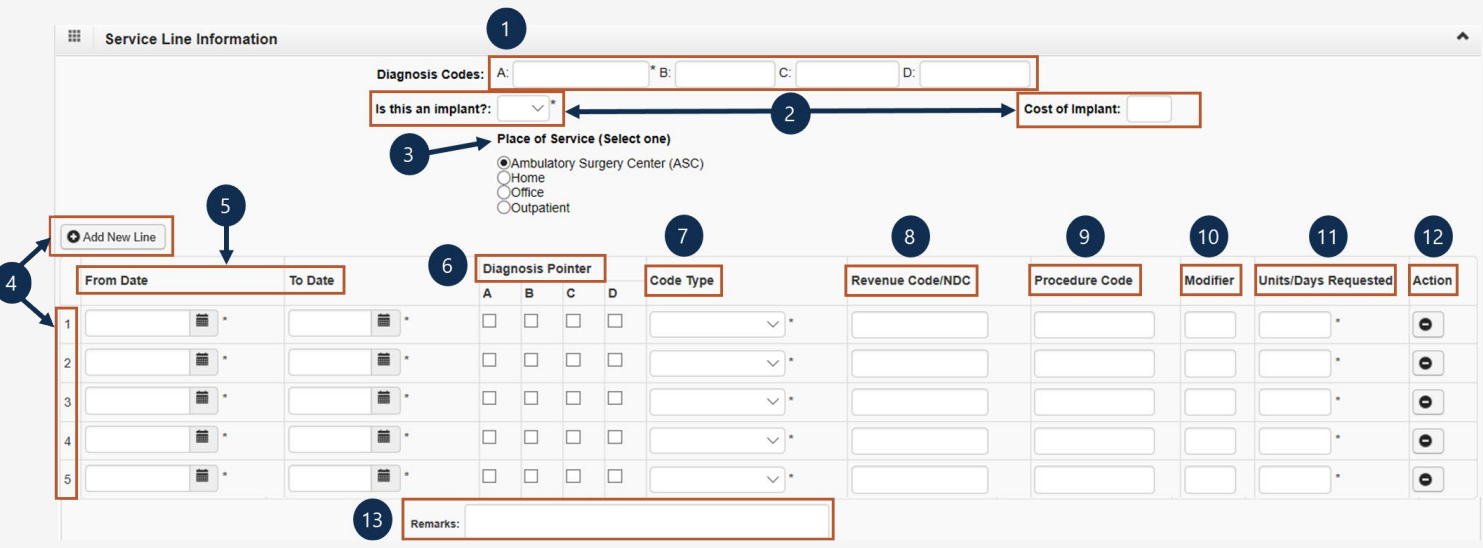

**Note:** Steps 6 through 13 are covered on the next slide.

**Note:** Providers may request authorization retroactively.

## Adding a New General Medical Authorization Request Service Line Information (2 of 2)

#### **Enter the Required Service Line Information**

6. Select the alpha character from the **Diagnosis Pointer** field that represents the DX from the Diagnosis Codes field that corresponds to the Procedure Code.

**Note:** Only one diagnosis pointer is required, but providers may select multiple.

- 7. Select the **Code Type** from the drop-down list (BLANKET is for internal use only).
- 8. Either enter the revenue code in **Revenue Code/NDC** field or the procedure code in the **Procedure code** field (HCPCS, CPT, CDT, or Revenue).
- 9. Enter the procedure code **Modifier**, if applicable. (RT Right Side, LT Left Side, or 50 Bilateral).
- 10. Enter the number of Units/Days Requested.
- 11. To remove a service line, under the **Action** column select the **minus** (-) icon.
- 12. Enter any additional notes or remarks in the **Remarks** field.

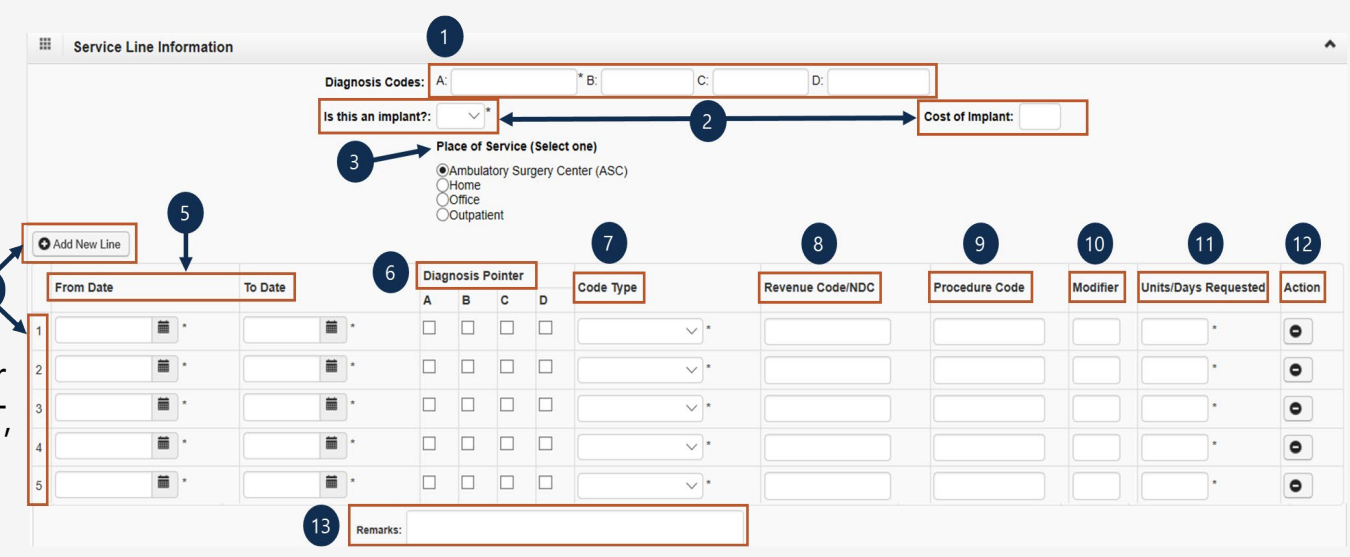

**Note:** Steps 1 – 5 are covered on the previous slide.

## Adding a New General Medical Authorization Request Saving the Authorization

1. Once all information is entered, scroll back to Save Authorization.

**Note:** If any information entered is invalid or missing, an error message populates below the **Close** button (errors may vary). *All errors must be corrected and the corrected information saved*.

**Note:** The nine-digit authorization number auto-populates in the **Auth Request Number** field.

**Note:** Supporting documentation can be uploaded. General Medical authorizations documents supporting the need for the service as it relates to the accepted conditions, such as letter of medical necessity (LMN), medical records, treatment plan, and so on.

**Note:** Refer to the next slide for further instruction on how to upload and save attachments.

2. To upload supporting documentation, select **Upload/Retrieve Attachment**.

Refer to the next slide for further instruction on how to upload and save attachments.

*Important!* Authorizations cannot be submitted without an attachment.

23

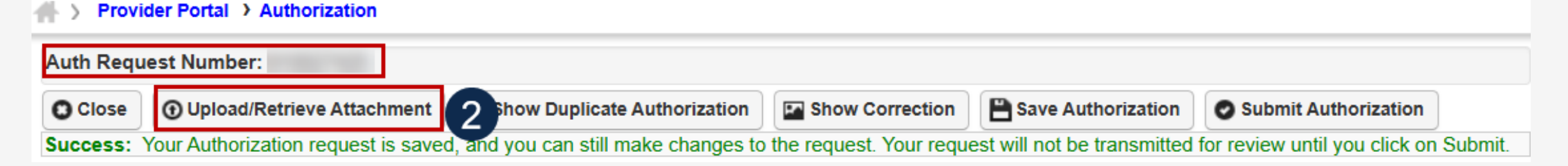

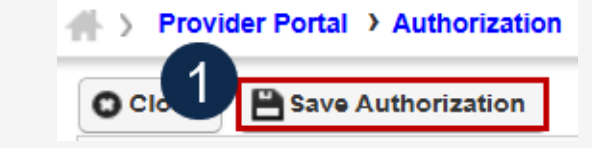

## Adding a New General Medical Authorization Request Uploading a Document

1. Select the document type to upload from the **Document Type** drop-down list.

Auth Request Number:

2. Select **Choose File** from the **Filename** field. Locate and select the file to upload from the local drive, then select **Open**. The system updates the **Filename** field.

**Note:** Only files with extensions of .tif, .tiff., or .pdf are accepted. The filename cannot be longer than 50 characters.

- 3. Select **OK**. The **Image ID** (attachment) will display in the **Attachment List** section at the bottom of the window.
- 4. Once all attachments are uploaded, select **Close** to return to the previous page to submit the authorization.

| a aalaat tha fila ta ha unlaa                                                                                                    | ala d                                                                                        |                                                                                                    |                                         |                                        |                                          |
|----------------------------------------------------------------------------------------------------|----------------------------------------------------------------------------------------------|----------------------------------------------------------------------------------------------------|-----------------------------------------|----------------------------------------|------------------------------------------|
| e select the file to be uploa<br>Document Type<br>Filename                                                                                            | e : Auth Supporting D                                                                        | tocuments v                                                                                                    |                                         |                                        |                                          |
|                                                                                                    |                                                                                              |                                                                                                    |                                         |                                        |                                          |
|                                                                                                    |                                                                                              |                                                                                                    |                                         |                                        |                                          |
| e be sure the supporting do                                                                                                    | ocumentation/attachm                                                                         | nents is for the treated claimant ONLY.                                                                                  |                                         |                                        |                                          |
| e be sure the supporting do<br>e do not upload supporting                                                                                             | ocumentation/attachn<br>1 documentation/attac                                                | nents is for the treated claimant ONLY.<br>chments for any other claimant as this could i                                | potentially cause a denial of your auti | horization or an unintended disclosure | e of protected health information (PHI)  |
| e be sure the supporting do<br>e do not upload supporting                                                                                             | ocumentation/attachn<br>J documentation/attac                                                | nents is for the treated claimant ONLY.<br>chments for any other claimant as this could                                  | potentially cause a denial of your aut  | horization or an unintended disclosure | e of protected health information (PHI)  |
| e be sure the supporting do<br>e do not upload supporting<br>cceptable file extensions fo                                                             | ocumentation/attachm<br>g documentation/attac                                                | nents is for the treated claimant ONLY.<br>chments for any other claimant as this could ;<br>tiff.pdf.                   | potentially cause a denial of your aut  | horization or an unintended disclosure | e of protected health information (PHI). |
| e be sure the supporting do<br>e do not upload supporting<br>cceptable file extensions fo<br>ame cannot be longer than                                | ocumentation/attachn<br>g documentation/attac<br>pr the upload are .tif,.t<br>50 characters. | nents is for the treated claimant ONLY.<br>chments for any other claimant as this could j<br>tiff,.pdf.                  | potentially cause a denial of your aut  | horization or an unintended disclosure | e of protected health information (PHI)  |
| e be sure the supporting do<br>e do not upload supporting<br>cceptable file extensions fo<br>ame cannot be longer than                                | ocumentation/attachn<br>g documentation/attac<br>or the upload are .tif,.t<br>50 characters. | nents is for the treated claimant ONLY.<br>chments for any other claimant as this could j<br>tiff,.pdf.                  | potentially cause a denial of your aut  | horization or an unintended disclosure | e of protected health information (PHI)  |
| e be sure the supporting do<br>e do not upload supporting<br>cceptable file extensions fo<br>ame cannot be longer than                                | ocumentation/attachn<br>g documentation/attac<br>or the upload are .tif,.t<br>50 characters. | nents is for the treated claimant ONLY.<br>chments for any other claimant as this could j<br>tiff,.pdf.                  | potentially cause a denial of your aut  | horization or an unintended disclosure | e of protected health information (PHI)  |
| e be sure the supporting do<br>e do not upload supporting<br>cceptable file extensions fo<br>ame cannot be longer than                                | ocumentation/attachn<br>g documentation/attac<br>or the upload are .tif,.t<br>50 characters. | nents is for the treated claimant ONLY.<br>chments for any other claimant as this could p<br>tiff,.pdf.                  | potentially cause a denial of your aut  | horization or an unintended disclosure | e of protected health information (PHI)  |
| e be sure the supporting do<br>e do not upload supporting<br>cceptable file extensions fo<br>ame cannot be longer than<br>Attachment List             | ocumentation/attachn<br>g documentation/attac<br>or the upload are .tif,.t<br>50 characters. | nents is for the treated claimant ONLY.<br>chments for any other claimant as this could p<br>tiff,.pdf.                  | potentially cause a denial of your aut  | horization or an unintended disclosure | e of protected health information (PHI)  |
| e be sure the supporting do<br>e do not upload supporting<br>cceptable file extensions fo<br>ame cannot be longer than<br>Attachment List             | ocumentation/attachn<br>g documentation/attac<br>or the upload are .tif,.t<br>50 characters. | nents is for the treated claimant ONLY.<br>chments for any other claimant as this could j<br>tiff,.pdf.                  | potentially cause a denial of your aut  | horization or an unintended disclosure | e of protected health information (PHI)  |
| e be sure the supporting da<br>e do not upload supporting<br>cceptable file extensions fo<br>ame cannot be longer than<br>Attachment List<br>Image ID | ocumentation/attachn<br>g documentation/attac<br>or the upload are .tif,.t<br>50 characters. | nents is for the treated claimant ONLY.<br>chments for any other claimant as this could p<br>tiff,.pdf.<br>Document Type | potentially cause a denial of your aut  | horization or an unintended disclosure | e of protected health information (PHI)  |
| e be sure the supporting de<br>e do not upload supporting<br>cceptable file extensions fo<br>ame cannot be longer than<br>Attachment List             | ocumentation/attachn<br>g documentation/attac<br>or the upload are .tif,.t<br>50 characters. | nents is for the treated claimant ONLY.<br>chments for any other claimant as this could p<br>tiff,.pdf.<br>Document Type | potentially cause a denial of your aut  | Created Date                           | e of protected health information (PHI)  |

## Adding a New General Medical Authorization Request Submitting the Authorization Request

1. Once all attachments are uploaded, select **Submit Authorization**.

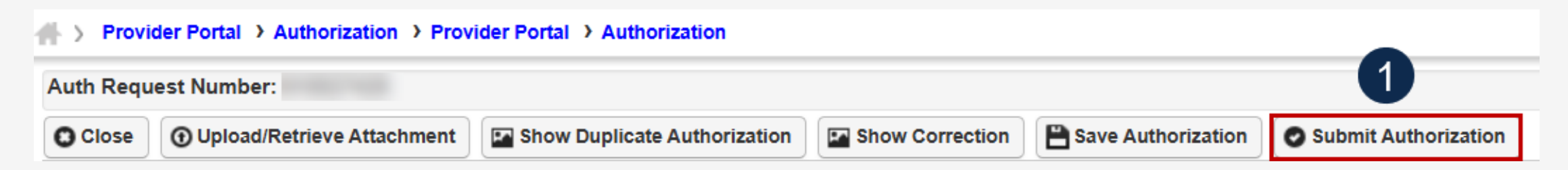

**Note:** After selecting **Submit Authorization**, the system confirms the authorization is successfully submitted for review and determines the Authorization Level. There are five different statuses that could appear in the **Header Status** field: In Review, Processed, Awaiting Decision, Cancelled, or Approved.

2. To display the Authorization Request List, select Close.

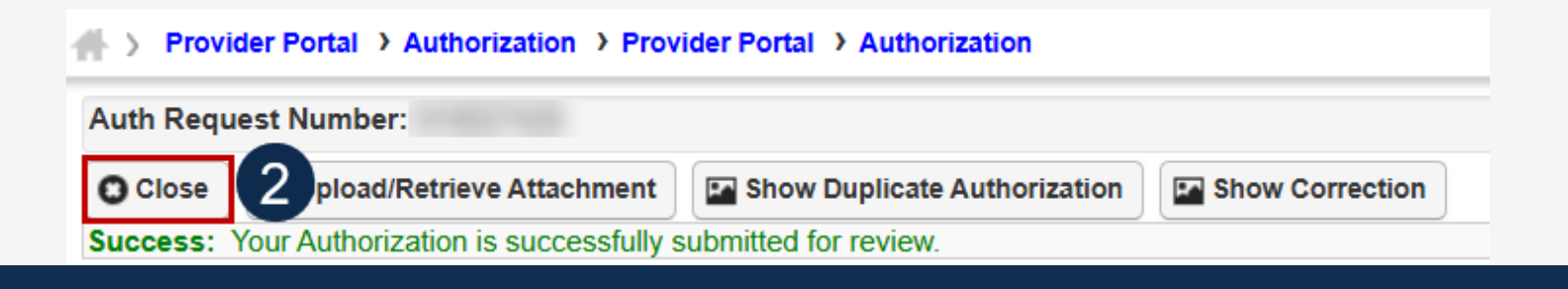

## Adding a New General Medical Authorization Request Viewing Authorization Information

**Note:** The system displays submitted authorization requests in the **Authorization Request List** section. Submitted authorization requests will begin in the **Header Status** of "In Review."

- 1. To return to the Provider Portal home page, select **Close**.
- 2. To submit additional authorization requests, select **Add New Request**.

| Close    |       | dd New Request       | E Initiate Correction  | Cancel Aut          | horization                |            |                     |                      |             |                |                |                    |           |
|----------|-------|----------------------|------------------------|---------------------|---------------------------|------------|---------------------|----------------------|-------------|----------------|----------------|--------------------|-----------|
| III   A  | uthor | ization Reques       | st List                |                     |                           |            |                     |                      |             |                |                |                    |           |
| Filter B | y:    |                      | •                      |                     | And                       |            |                     | And                  |             |                | ~              |                    |           |
|          |       | And                  | <b>~</b>               |                     | Submitted In              | Last 1 Mon | th 🗸 And He         | ader Status          |             |                | ~              | <mark>⊙ G</mark> o |           |
|          |       |                      |                        |                     |                           |            |                     |                      | ⊗ Cle       | ear Filter     | Save Filter    | <b>▼</b> My        | Filters 🔻 |
|          |       | Auth Request #<br>▲▼ | Claimant Case ID<br>▲▼ | Header Status<br>▲▼ | Auth Type<br>▲▼           |            | Last Updated<br>▲ ▼ | Submitted Date<br>▲▼ | Level<br>▲▼ | Program<br>▲▼  | Auth Reque     | st Type            | Source    |
|          | 2     |                      |                        | In Review           | General Medical           |            | 03/27/2025          | 03/27/2025           | 3           | DEEOIC         | Initial Reques | t                  | DDE       |
|          |       | -                    |                        | Entering            | Durable Medical Equipment |            | 03/26/2025          |                      |             | DEEOIC         | Initial Reques | t                  | DDE       |
| View     | Dago  |                      | Co. Page Count         | G SavaTaC SV        | Viewing Page: 1           |            |                     |                      |             | <b>«</b> First | < Prev >       | Next               | » Last    |

#### Home Health

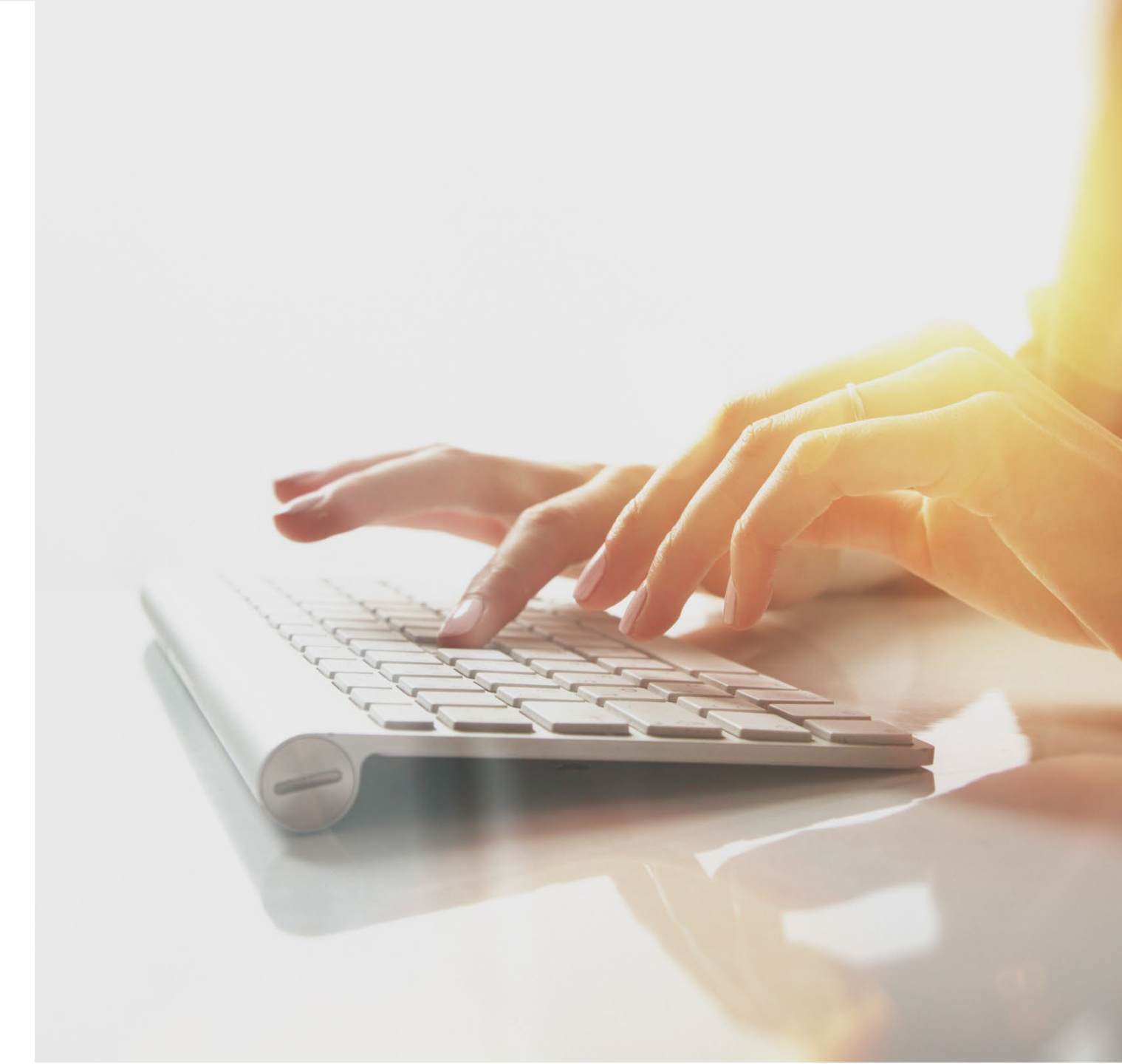

# Adding a New Home Health Authorization Request

To begin adding a new authorization request:

- 1. Select Add New Request.
- 2. From the **Program** drop-down list, select **DEEOIC**.
- 3. From the Authorization Type drop-down list, select Home Health Request.

**Note:** After selecting the Program and Authorization Type, the **Authorization** page will display.

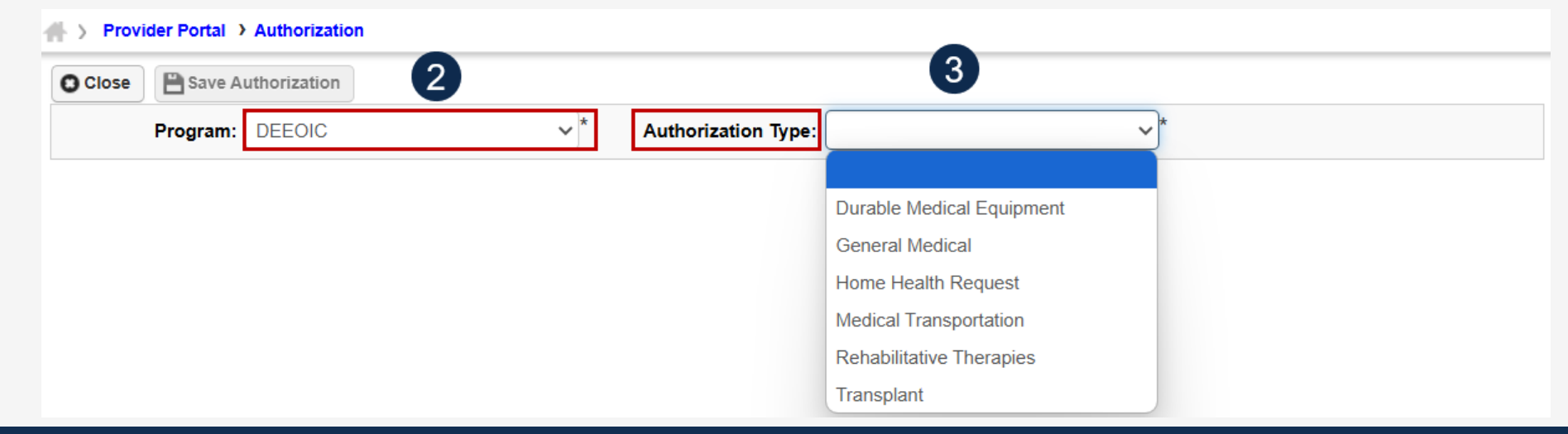

| Provi  | der Portal > Authorizat |                     |                      |
|--------|-------------------------|---------------------|----------------------|
| ose    | Add New Request         | Initiate Correction | Cancel Authorization |
| <br>Αι | uthorization Reque      | st List             |                      |

## Adding a New Home Health Authorization Request Requestor and Claimant Information (1 of 2)

**Note:** The **Date Requested** and **Requested By** fields automatically populates in the **Requestor Information** section. The **Phone Number** field is optional.

- 1. In the **Requestor Information** section, select an applicable option:
  - Initial Request (new or first-time request)
  - Re-Authorization (request the same level of care as the previous request)
  - Amendment (request a different level of care)

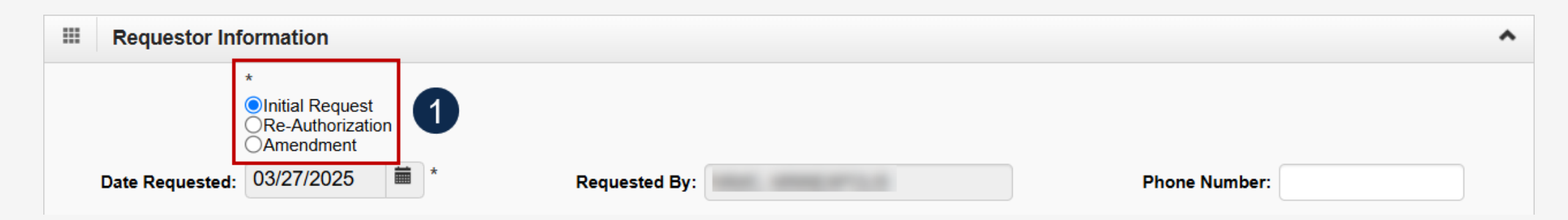

### Adding a New Home Health Authorization Request Requestor and Claimant Information (2 of 2)

- 2. In the **Claimant Information** section, enter the required claimant case ID in the **Claimant's Case ID** field as denoted be an asterisk (\*):
  - If the Claimant's Case ID is associated with the Program, the system will auto-populate claimant information.
  - If the Claimant's Case ID is not associated by the Program, the system will display the alert "Claimant is not associated with the program." Select **OK** to close the window and enter a valid claimant case ID.

**Note:** New authorization requests cannot be submitted without a valid claimant case ID.

| Claimant Information |     |                | ^ |
|----------------------|-----|----------------|---|
| Claimant's Case ID:  | * 2 | Date of Birth: |   |
| First Name:          | *   | Last Name:     | * |

### Adding a New Home Health Authorization Request Provider Information

**Note:** Provider Information—OWCP Provider ID, Tax ID (SSN/FEIN), Provider Name, and OWCP National Provider Identifier—auto-populates based on the provider profile of the user logged in.

- 3. In the **Fax Number** field, enter a fax number. This field is optional.
- 4. Select Yes or No from the Providing care for a family member? drop-down list.
  - If Yes, the provider must provide their relationship to the claimant in the corresponding field before going to the next step.
  - If No, continue to the next step.

| Provider Information                  | *                                                    |
|---------------------------------------|------------------------------------------------------|
| OWCP Provider ID:                     | 3 Tax ID (SSN/FEIN):                                 |
| Provider Name:                        | Fax Number:                                          |
| Providing care for a family *         | If Yes, please provide relationship to the claimant: |
| OWCP National Provider<br>Identifier: |                                                      |

## Adding a New Home Health Authorization Request Service Line Information (1 of 2)

#### **Enter the Required Service Line Information**

- 1. Select the **Service Type** from the drop-down list.
- 2. Enter up to four diagnosis (DX) codes in the **Diagnosis Codes** fields.

**Note:** Five service lines display below.

- 3. Select **Add New Line** if additional lines are needed.
- 4. Enter the **From Date** and **To Date** for the time period of the authorization being requested, in each service line being completed.
- Select the alpha character from the Diagnosis Pointer field that represents the DX from the Diagnosis Codes field that corresponds to the Procedure Code.

**Note:** Only one diagnosis pointer is required, but providers may select multiple.

6. Select the applicable **Procedure Code** (HCPCS or CPT). **Note**: Procedure Code does not have a drop-down list.

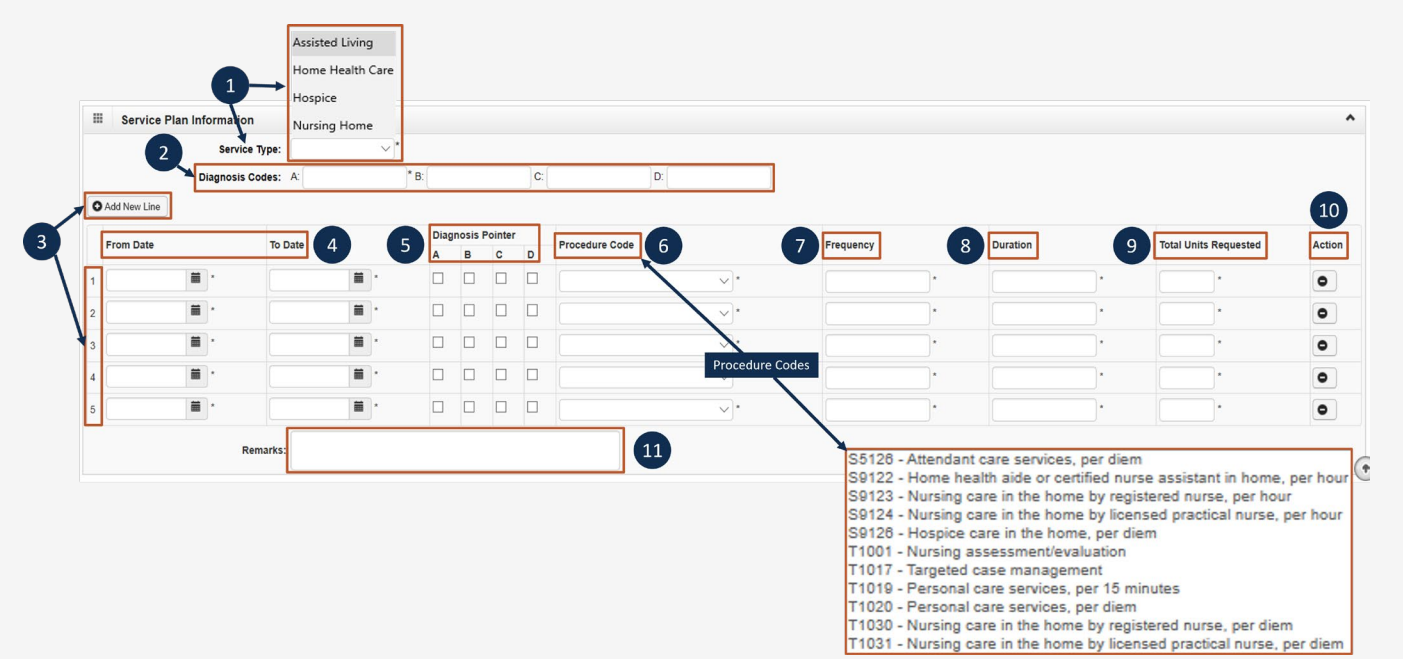

**Note:** Steps 7 - 11 are covered on the next slide.

## Adding a New Home Health Authorization Request Service Line Information (2 of 2)

#### Enter the Required Service Line Information

- 7. Enter the **Frequency** (total number of times per week the provider will see the claimant).
- Enter the **Duration** by calculating the length of time beginning on the **From Date** through the **To Date** (for example, two months).
- Enter the Total Units Requested (Frequency x Duration = Total Units Requested).
- 10. To remove a service line, under the **Action** column select the **minus** (-) icon.
- 11. Enter any additional notes or remarks in the **Remarks** field.

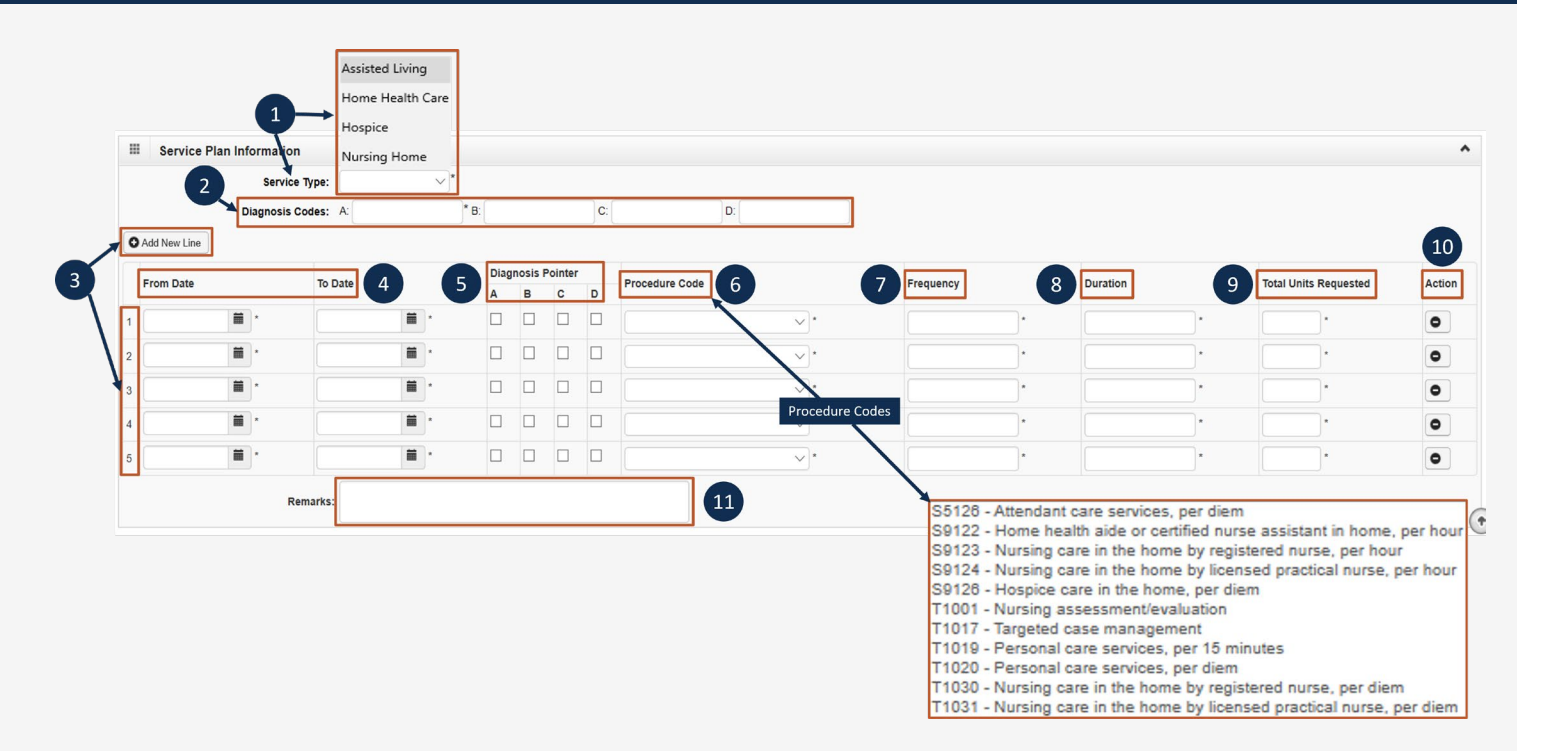

**Note:** Steps 1 - 6 are covered on the previous slide.

#### Adding a New Home Health Authorization Request Saving the Authorization

1. Once the information is entered, scroll back to **Save Authorization**.

**Note:** If any information entered is invalid or missing, an error message populates below the **Close** button (errors may vary). *All errors must be corrected and the corrected information saved*.

**Note:** The nine-digit authorization number populates in the **Auth Request Number** field.

2. To upload supporting documentation, select Upload/Retrieve Attachment.

**Note:** Refer to the next slide for further instruction on how to upload and save attachments.

**Note:** Supporting documentation can be uploaded. Home Health authorizations need an LMN, evidence of face-to-face exam, plan of care, and documents supporting the need of care is related to accepted conditions.

*Important!* Authorizations cannot be submitted without an attachment of supporting documentation.

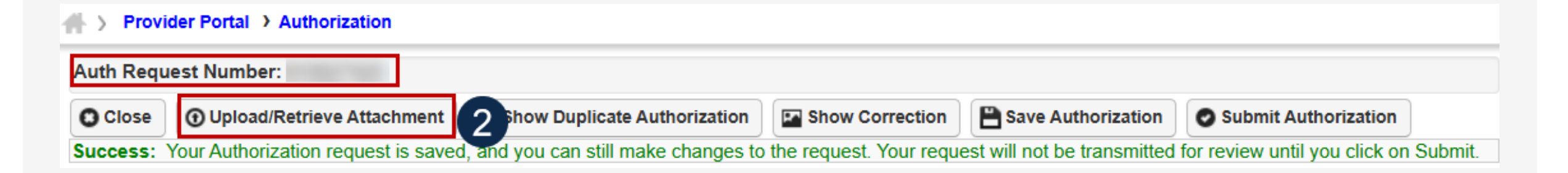

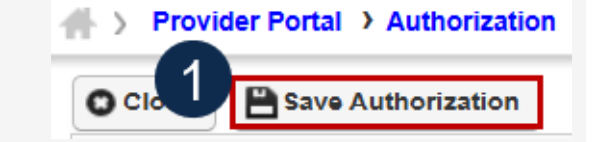

## Adding a New Home Health Authorization Request Uploading a Document

- 1. Select the document type to upload from the **Document Type** drop-down list.
- 2. Select **Choose File** from the **Filename** field. Locate and select the file to upload from the local drive, then select **Open**. The system updates the **Filename** field.

**Note:** Only files with extensions of .tif, .tiff., or .pdf are accepted. The filename cannot be longer than 50 characters.

- 3. Select **OK**. The uploaded file will display in the **Attachment List** section at the bottom of the window.
- 4. Once all attachments are uploaded, select **Close** to return to the previous page to submit the authorization.

| /      |
|--------|
| k O C  |
|        |
|        |
| lumber |
| t      |

#### Adding a New Home Health Authorization Request Submitting the Authorization

1. Once all attachments are uploaded, select **Submit Authorization**.

| Provider Portal > Authorization > Provider Portal > Authorization                     |                      |  |  |  |  |  |  |
|---------------------------------------------------------------------------------------|----------------------|--|--|--|--|--|--|
| Auth Request Number:                                                                  | 1                    |  |  |  |  |  |  |
| 🖸 Close 🕜 Upload/Retrieve Attachment 🖾 Show Duplicate Authorization 🖾 Show Correction | Submit Authorization |  |  |  |  |  |  |

**Note:** After selecting **Submit Authorization** the system confirms the authorization is successfully submitted for review and determines the Authorization Level. There are five different statuses that could appear in the **Header Status** field: In Review, Processed, Awaiting Decision, Cancelled, and Approved.

2. To display the Authorization Request List, select Close.

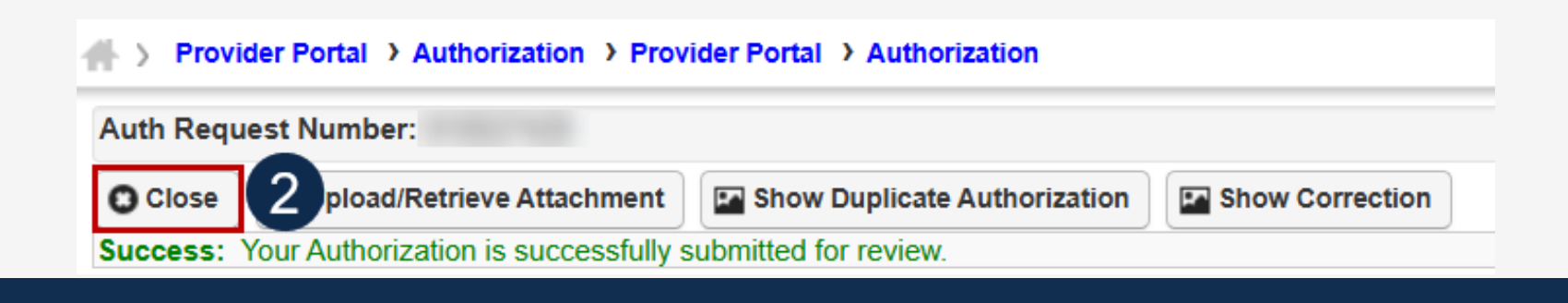
# Adding a New Home Health Authorization Request Viewing Authorization Information

**Note:** The system displays submitted authorization requests in the **Authorization Request List** section. Submitted authorization requests will begin in the **Header Status** of "In Review."

- 1. To return to the Provider Portal home page, select **Close**.
- 2. To submit additional authorization requests, select **Add New Request**.

| Close    | Add New Request      | E Initiate Correction | n Cancel            | Authorization       |                     |                  |             |               |                          |         |
|----------|----------------------|-----------------------|---------------------|---------------------|---------------------|------------------|-------------|---------------|--------------------------|---------|
| A        | uthorization Reques  | st List               |                     |                     |                     |                  |             |               |                          |         |
| ilter By | <i>ı</i> :           | ~                     |                     | And                 |                     |                  | And         |               | ~                        |         |
|          |                      | And                   | ~                   |                     | Submitted In        | .ast 1 Month 🛛 🗸 | And H       | leader Sta    | atus                     |         |
|          |                      | ✓ O Go                |                     |                     |                     | 0                | Clear       | Filter        | Save Filter Wy F         | Filters |
|          | Auth Request #<br>▲▼ | Claimant Case ID H    | leader Status<br>▲▼ | Auth Type<br>▲▼     | Last Updated<br>▲ ▼ | Submitted Date   | Level<br>▲▼ | Program<br>▲▼ | Auth Request Type<br>▲ ▼ | Sour    |
|          | 2                    | Ir                    | Review              | Home Health Request | 03/27/2025          | 03/27/2025       | 3           | DEEOIC        | Initial Request          | DDE     |
|          | /                    | Ir                    | Review              | General Medical     | 03/27/2025          | 03/27/2025       | 3           | DEEOIC        | Initial Request          | DDE     |

# Medical Transportation

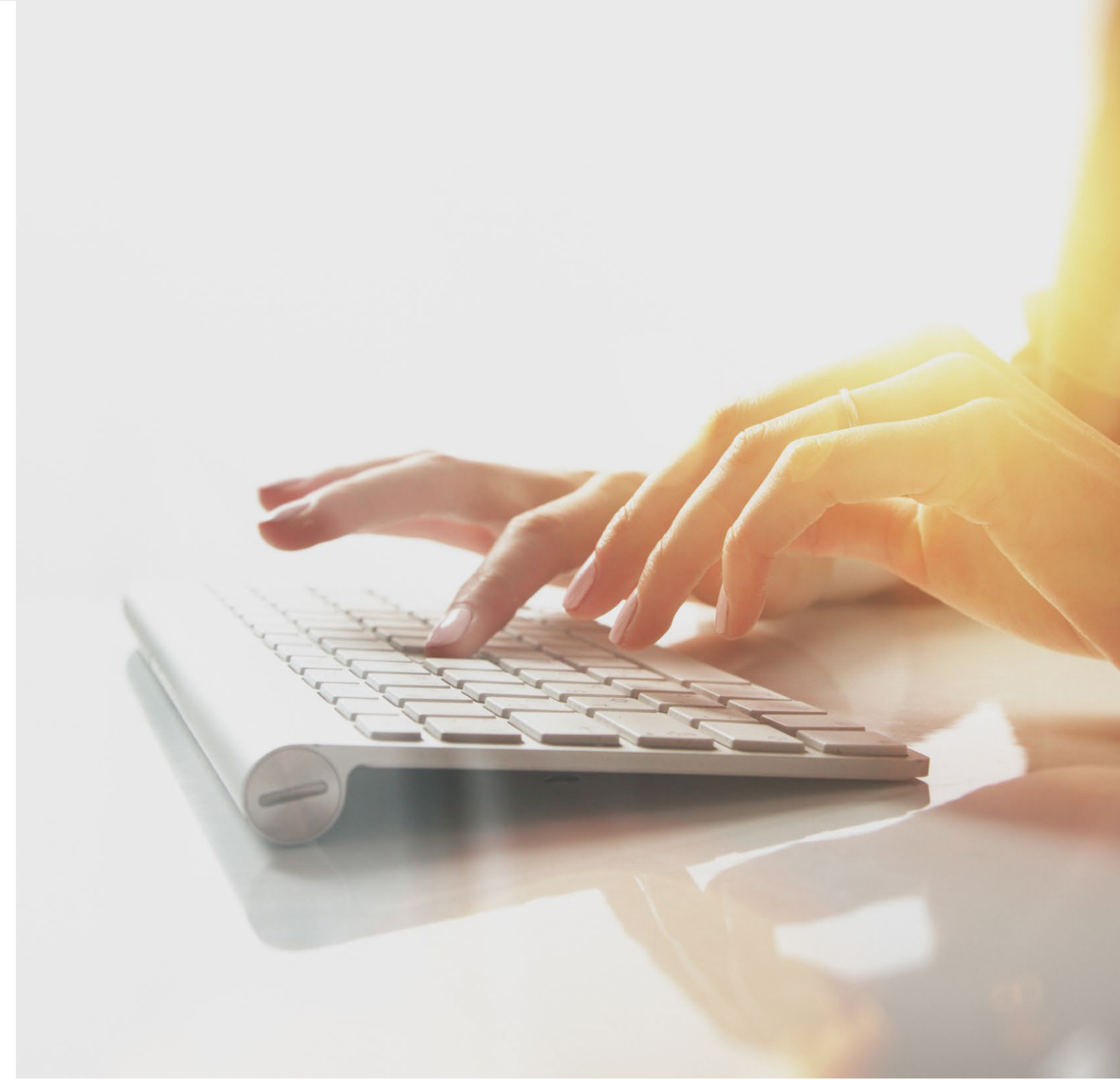

# Adding a New Medical Transportation Authorization Request

To begin adding a new authorization request:

- 1. Select Add New Request.
- 2. From the **Program** drop-down list, select **DEEOIC**.
- 3. From the Authorization Type drop-down list, select Medical Transportation.

**Note:** After selecting the Program and Authorization Type, the **Authorization** page will display.

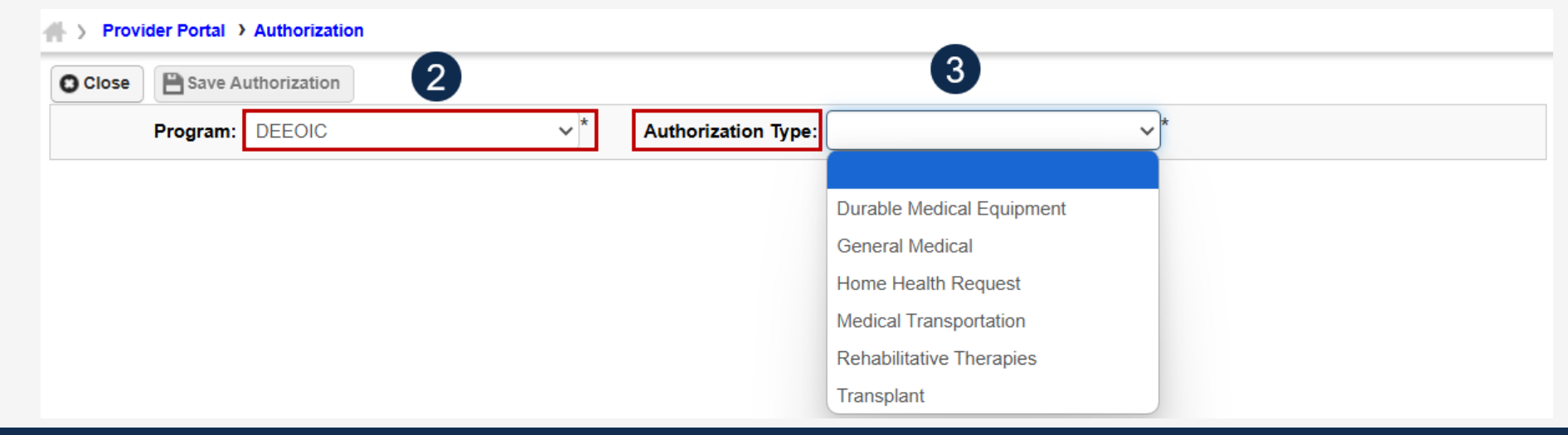

|  | Authorization Request List |
|--|----------------------------|
|  | •                          |
|  |                            |
|  |                            |

Initiate Correction Cancel Authorization

Provider Portal > Authorization

Close Close Add New Request

#### Adding a New Medical Transportation Authorization Request Requestor and Claimant Information

Note: The Requestor Information section populates. A phone number can be added.

- 1. If applicable, enter a phone number in the **Phone Number** field of the **Requestor Information** section.
- 2. In the **Claimant Information** section, enter the required claimant case ID in the **Claimant's Case ID** field as denoted by an asterisk (\*):
  - If the Claimant's Case ID is associated with the Program, the system will auto-populate claimant information.
  - If the Claimant's Case ID is not associated with the Program, the system will display the alert "Claimant is not associated with the program". Select **OK** to close the window and enter a valid claimant case ID.

**Note:** New authorization requests cannot be submitted without a valid claimant case ID.

|   | Requestor Information |            |   |               |                |           | ^       |
|---|-----------------------|------------|---|---------------|----------------|-----------|---------|
|   | Date Requested:       | 03/12/2020 | * | Requested By: |                | 1 Phone M | lumber: |
|   | Claimant Information  |            |   |               |                |           | ^       |
| 6 | Claimant's Case ID:   |            | * |               | Date of Birth: | *         |         |
|   | First Name:           |            | * |               | Last Name:     | *         |         |

#### Adding a New Medical Transportation Authorization Request Provider Information

**Note:** Provider Information—OWCP Provider ID, Tax ID (SSN/FEIN), Provider Name, and OWCP National Provider Identifier—auto-populates based on the provider profile of the user logged in.

- 3. If applicable, in the **Fax Number** field, enter a fax number. This field is optional.
- 4. Select Yes or No from the Providing care for a family member? drop-down list.
  - If Yes, providers must provide their relationship to the claimant in the corresponding field before going to the next step.
  - If No, continue to the next step.

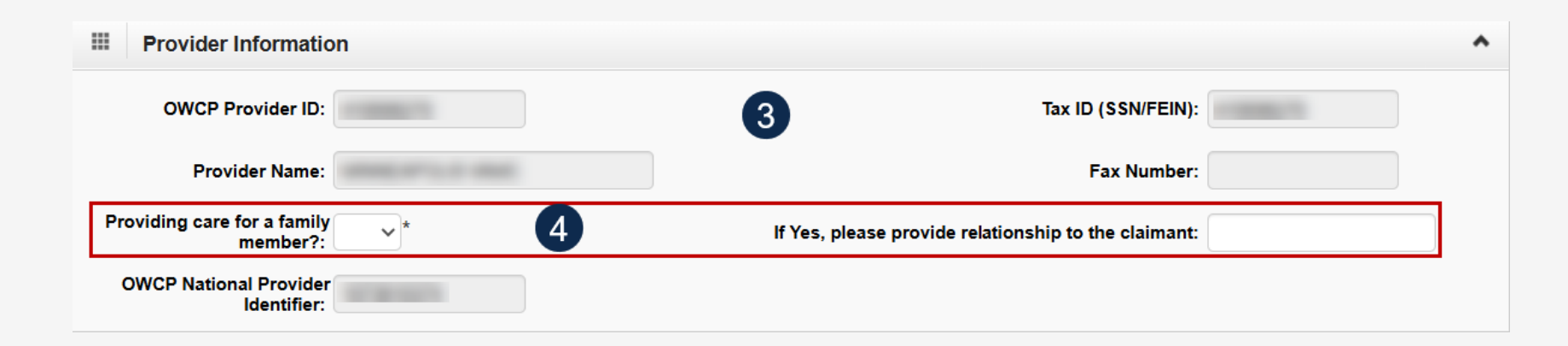

#### Adding a New Medical Transportation Authorization Request Service Line Information

#### **Enter the Required Service Line Information**

- 1. Select where the transportation begins from the **Transportation From** drop-down list.
- Select the transportation destination from the Transportation To drop-down list.
   Note: Five service lines display below.
- 3. Select **Add New Line** if additional lines are needed.
- 4. Enter the From Date and To Date for each line.
- 5. Select the **Transportation Code**.
- 6. Enter the **Estimated Total Charge**.
- 7. To remove a service line, under the **Action** column select the **minus** (-) icon.
- 8. Enter any additional notes or remarks in the **Remarks** field.

|   | Transportation F                                                                                                    | rom | SELECT   |   | ✓ * Transportation ToSELECT | ~*                     |        |
|---|----------------------------------------------------------------------------------------------------|-----|----------|---|-----------------------------|------------------------|--------|
| 0 | Add New Line                                                                                                    |     | 4        |   | 5                           | 6                      | 7      |
|   | From Date                                                                                                    |     | To Date  |   | Transportation Code         | Estimated Total Charge | Action |
| 1 | <b>ii</b> ,                                                                                                    | ĸ   |          | * | *                           | *                      | •      |
| 2 |                                                                                                    | k   |          | * | *                           | *                      | •      |
| 3 | , in the second second se | k . |          | × | *                           | *                      | •      |
| 4 | <b>ii</b> )                                                                                                    | R   | <b>—</b> | × | ×*                          | *                      | •      |
| 5 | i                                                                                                    | e . |          | × | *                           | *                      | •      |

## Adding a New Medical Transportation Authorization Request Saving the Authorization

1. Once the information is entered, scroll back to Save Authorization.

**Note:** If any information entered is invalid or missing, an error message populates below the **Close** button (errors may vary). *All errors must be corrected and the corrected information saved*.

**Note:** The nine-digit authorization number populates in the **Auth Request Number** field.

2. To upload supporting documentation, select Upload/Retrieve Attachment.

**Note:** Refer to the next slide for further instruction on how to upload and save attachments.

**Note:** Supporting documentation can be uploaded. Medical Transportation authorizations require a transportation invoice and supporting transportation documentation.

*Important!* Authorizations cannot be submitted without an attachment of supporting documentation.

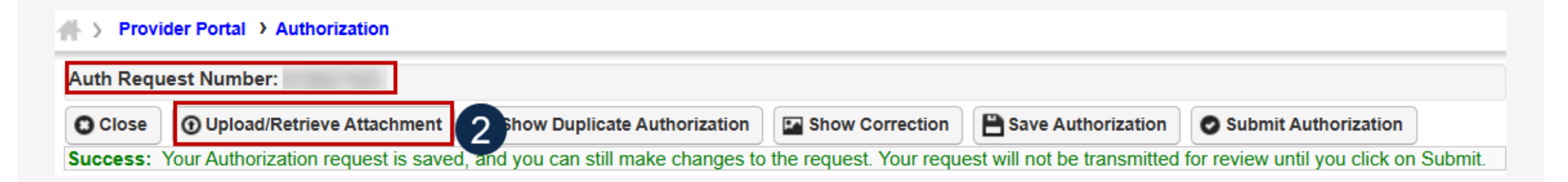

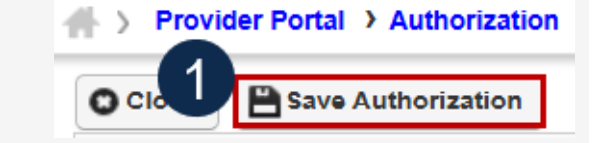

#### Adding a New Medical Transportation Authorization Request Uploading a Document

1. Select the document type to upload from the **Document Type** drop-down list.

Auth Request Number

2. Select **Choose File** from the **Filename** field. Locate and select the file to upload from the local drive, then select **Open**. The system updates the **Filename** field.

**Note:** Only files with extensions of .tif, .tiff., or .pdf are accepted. The filename cannot be longer than 50 characters.

- 3. Select **OK**. The **Image ID** (attachment) will display in the **Attachment List** section at the bottom of the window.
- 4. Once all attachments are uploaded, select **Close** to return to the previous page to submit the authorization.

| ise select the file to be up<br>Document 1<br>Filen                                                                                | Type : Auth Supporting ame : Choose File T                                                         | Documents v *1                                                                                                    |                                                       |                                       |                      |                       |
|----------------------------------------------------------------------------------------------------|----------------------------------------------------------------------------------------------------|----------------------------------------------------------------------------------------------------|-------------------------------------------------------|---------------------------------------|----------------------|-----------------------|
| ase be sure the supporting<br>tse do not upload support<br>acceptable file extension<br>name cannot be longer th                   | g documentation/attacl<br>ting documentation/att<br>s for the upload are .tii<br>an 50 characters. | ments is for the treated claimant ONLY.<br>achments for any other claimant as this could<br>,.tiff,.pdf.                   | potentially cause a denial of your au                 | thorization or an unintended disclosu | re of protected heal | Ith information (PHI) |
| ase be sure the supporting<br>ase do not upload suppor<br>acceptable file extension<br>name cannot be longer th                    | g documentation/attaci<br>ting documentation/att<br>s for the upload are .til<br>an 50 characters. | nments is for the treated claimant ONLY.<br>achments for any other claimant as this could<br>,.tiff,.pdf.                  | potentially cause a denial of your au                 | thorization or an unintended disclosu | re of protected heal | Ith information (PH)  |
| ase be sure the supporting<br>ase do not upload suppor<br>acceptable file extension<br>name cannot be longer th<br>Attachment List | g documentation/attaci<br>ting documentation/att<br>s for the upload are .tii<br>an 50 characters. | nments is for the treated claimant ONLY.<br>achments for any other claimant as this could<br>j,tiff,.pdf.                  | potentially cause a denial of your au                 | thorization or an unintended disclosu | re of protected heal | Ith information (PHI) |
| Attachment List                                                                                                    | g documentation/attacl<br>ting documentation/att<br>s for the upload are .ti<br>an 50 characters.  | nments is for the treated claimant ONLY.<br>achments for any other claimant as this could<br>,.tiff,.pdf.<br>Document Type | I potentially cause a denial of your au<br>Created By | thorization or an unintended disclosu | re of protected heal | Ith information (PHI) |

## Adding a New Medical Transportation Authorization Request Submitting the Authorization

1. Once all attachments are uploaded, select **Submit Authorization**.

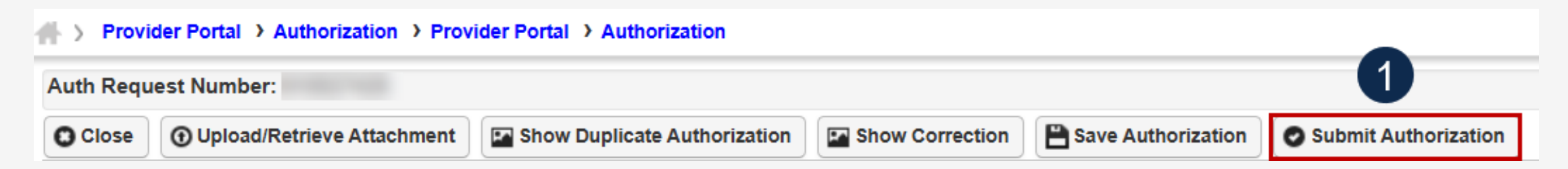

**Note:** After selecting **Submit Authorization**, the system confirms the authorization is successfully submitted for review and determines the Authorization Level. There are five different statuses that could appear in the **Header Status** field: In Review, Processed, Awaiting Decision, Cancelled, and Approved.

2. To display the Authorization Request List, select Close.

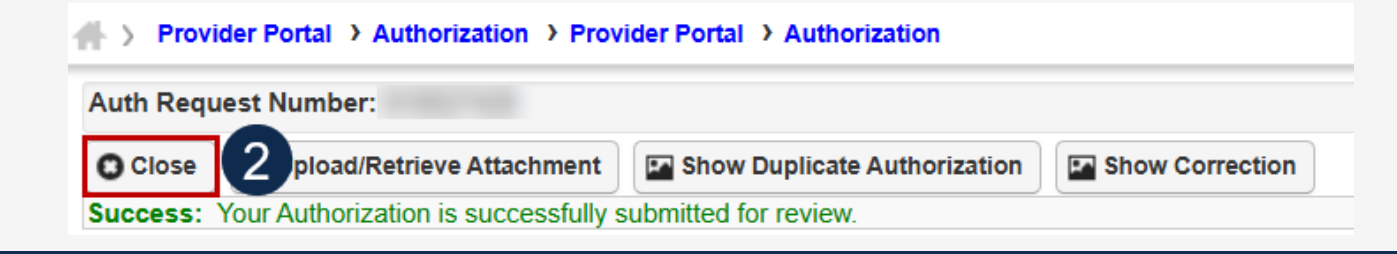

#### Adding a New Medical Transportation Authorization Request Viewing Authorization Information

**Note:** The system displays submitted authorization requests in the **Authorization Request List** section. Submitted authorization requests will begin in the **Header Status** of "In Review."

- 1. To return to the Provider Portal home page, select **Close**.
- 2. To submit additional authorization requests, select **Add New Request**.

| Close    | C Add New Request    | E Initiate Correction | n Cancel            | Authorization       |                    |                      |             |               |                         |         |
|----------|----------------------|-----------------------|---------------------|---------------------|--------------------|----------------------|-------------|---------------|-------------------------|---------|
| A        | uthorization Reques  | st List               |                     |                     |                    |                      |             |               |                         |         |
| ilter By | <i>ı</i> :           | ~                     |                     | And                 |                    | )[]                  | And         |               | ~                       |         |
|          |                      | And                   | ~                   |                     | Submitted In       | ast 1 Month 🛛 🗸      | And H       | leader Sta    | atus                    |         |
|          |                      | ✓ O Go                |                     |                     |                    | 0                    | Clear       | Filter        | Save Filter Wy          | Filters |
|          | Auth Request #<br>▲▼ | Claimant Case ID H    | leader Status<br>▲▼ | Auth Type<br>▲▼     | Last Updated<br>▲▼ | Submitted Date<br>▲▼ | Level<br>▲▼ | Program<br>▲▼ | Auth Request Type<br>▲▼ | Sour    |
|          |                      | Ir                    | Review              | Home Health Request | 03/27/2025         | 03/27/2025           | 3           | DEEOIC        | Initial Request         | DDE     |
|          | 1                    | Ir                    | Review              | General Medical     | 03/27/2025         | 03/27/2025           | 3           | DEEOIC        | Initial Request         | DDE     |

# Rehabilitative Therapies

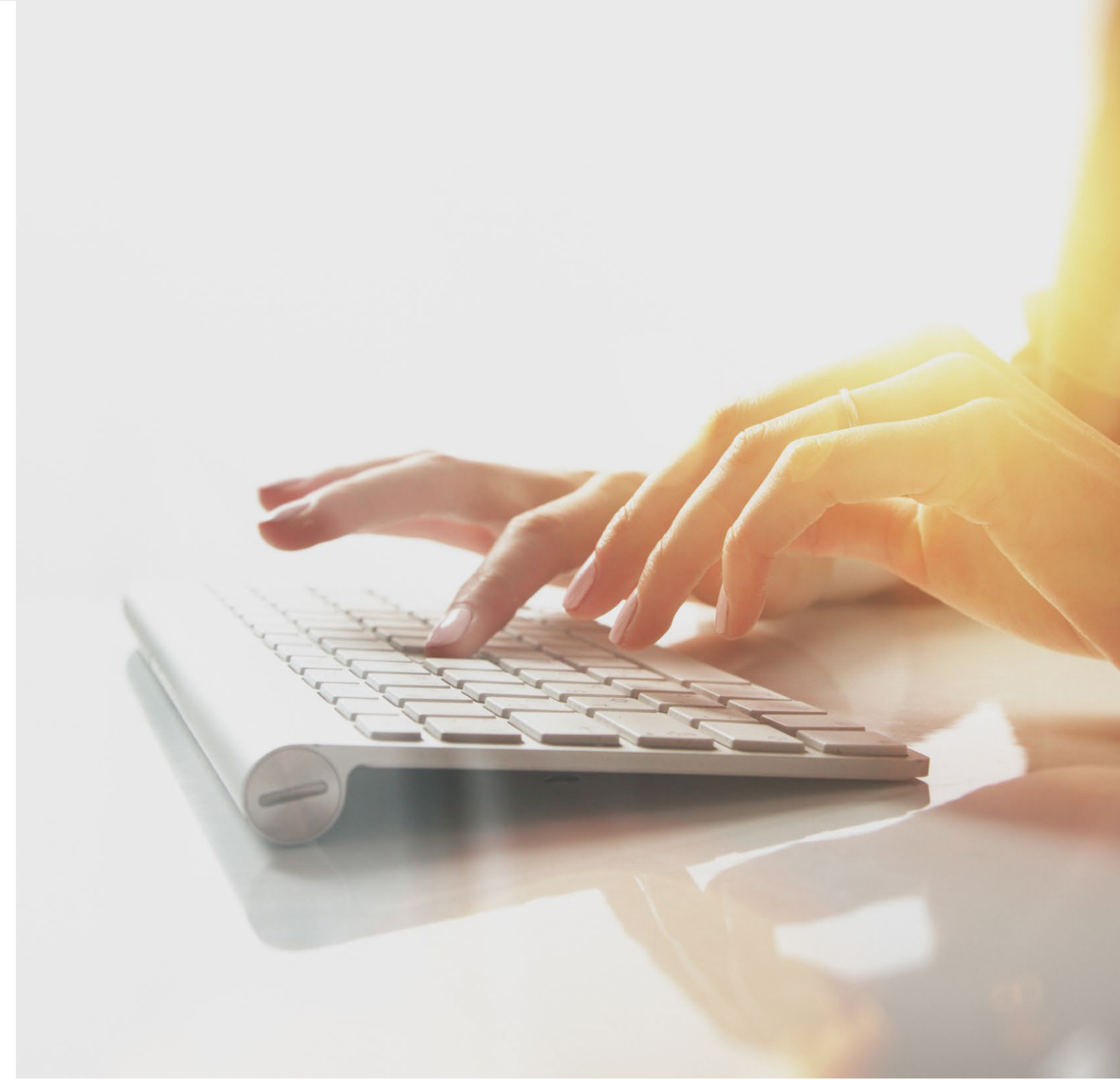

# Adding a New Rehabilitative Therapies Authorization Request

To begin adding a new authorization request:

- 1. Select Add New Request.
- 2. From the **Program** drop-down list, select **DEEOIC.**
- 3. From the Authorization Type drop-down list, select Rehabilitative Therapies.

**Note:** After selecting the Program and Authorization Type, the **Authorization** page will display.

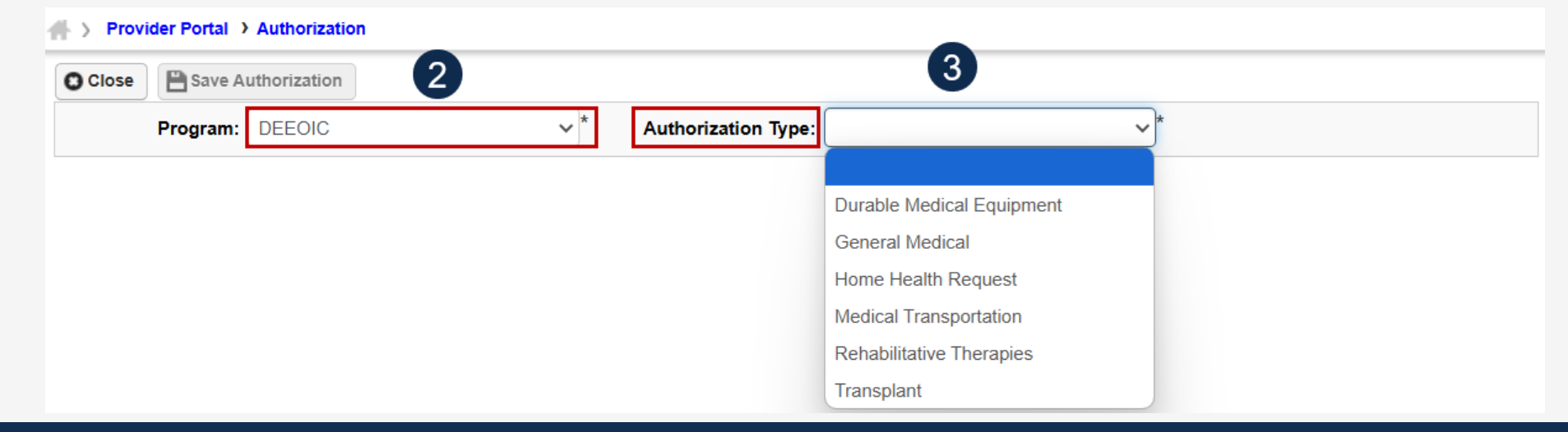

| } } ⊧ | Provi | ider Portal > Authorizat | ion     |                      |
|-------|-------|--------------------------|---------|----------------------|
|       | se    | • Add New Request        |         | Cancel Authorization |
|       | A     | uthorization Reque       | st List |                      |

# Adding a New Rehabilitative Therapies Authorization Request Requestor and Claimant Information (1 of 2)

**Note:** The **Date Requested** and **Requested By** fields auto-populate in the **Requestor Information** section. The **Phone Number** field is optional.

- 1. In the **Requestor Information** section, select the applicable option:
  - Initial Request (new or first-time request)
  - **Re-Authorization** (request the same level of care as the previous request)
  - Amendment (request a different level of care)

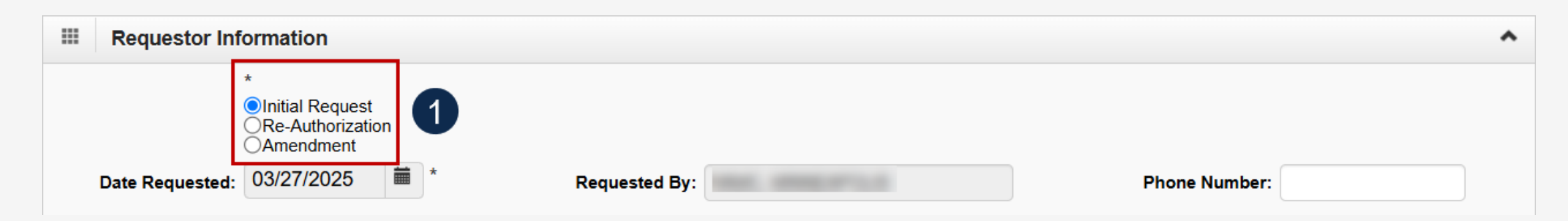

# Adding a New Rehabilitative Therapies Authorization Request Requestor and Claimant Information (2 of 2)

- In the Claimant Information section, enter the required claimant case ID in the Claimant's Case ID field as denoted by an asterisk (\*):
  - If the Claimant's Case ID is associated with the Program, the system will auto-populate the claimant information.
  - If the Claimant's Case ID is not associated with the Program, the system will display the alert "Claimant is not associated with the program". Select **OK** to close the window and enter a valid claimant case ID.
     Note: New authorization requests cannot be submitted without a valid claimant case ID.

| Claimant Info       | mation |                | ^ |
|---------------------|--------|----------------|---|
| Claimant's Case ID: | * 2    | Date of Birth: |   |
| First Name:         | *      | Last Name:     | * |

# Adding a New Rehabilitative Therapies Authorization Request Provider Information

**Note:** Provider Information—OWCP Provider ID, Tax ID (SSN/FEIN), Provider Name, and OWCP National Provider Identifier—auto-populates based on the provider profile of the user logged in.

- 3. If applicable, in the **Fax Number** field, enter a fax number. This field is optional.
- 4. Select Yes or No from the Providing care for a family member? drop-down list.
  - If Yes, providers must enter their relationship to the claimant in the corresponding field before going to the next step.

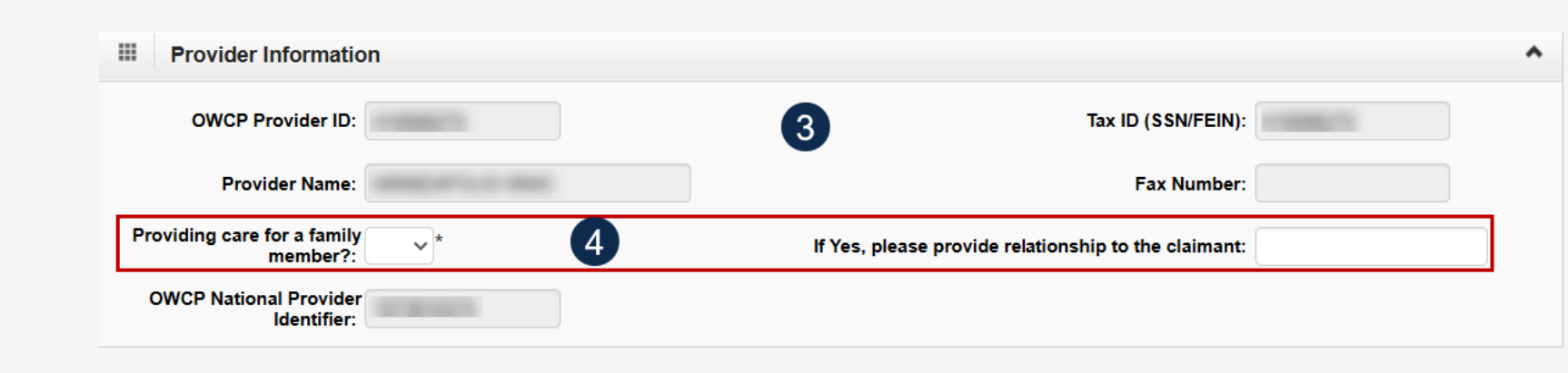

If No, continue to the next step.

# Adding a New Rehabilitative Therapies Authorization Request Service Line Information (1 of 2)

#### **Enter the Required Service Line Information**

- 1. Select the **Place of Service** where services are rendered.
  - Home
  - Facility
  - Office
  - Outpatient
- 2. Enter up to four diagnosis (DX) codes in the **Diagnosis Codes** fields.

Note: Five service lines display.

- 3. Select **Add New Line**, if additional lines are needed.
- 4. Enter the **From Date** and **To Date** for each line.
- 5. Select the alpha character from the **Diagnosis Pointer** field that represents the DX from the Diagnosis Codes field that corresponds to the Procedure Code.

**Note:** Only one diagnosis pointer is required, but providers may select multiple.

|   | 2            |              | Place<br>eHon<br>Fac<br>offic<br>Out | of Service (Se<br>ne<br>liity<br>ce<br>patient | elect or | 1e) |        |    |           |     |                |   |                     |           |          |                    |     |
|---|--------------|--------------|--------------------------------------|------------------------------------------------|----------|-----|--------|----|-----------|-----|----------------|---|---------------------|-----------|----------|--------------------|-----|
|   | Add New Line | Diagnosis    | Codes: A:                            | 1                                              | Dia      | B:  | Pointe | er | c:        | D:  |                |   | 8<br># Of Units Per | 9         | 10       | 11<br>Intal lipits | 1   |
| 1 | From Date    |              | To Date                              |                                                | A        | B   | c      | D  | Code Type | ▼*  | Procedure Code | • | Procedure/Visit     | Frequency | Duration | Requested          | Act |
| 2 | 2            | <b>.</b>     |                                      | ·                                              |          |     |        |    |           | × * |                | * | *                   | *         | *        | *                  | 0   |
| 3 | 3            | <b>.</b>     |                                      |                                                |          |     |        |    |           | × * |                | * | *                   | *         | *        | *                  | 0   |
| 4 |              | <b>iii</b> • |                                      | ·                                              |          |     |        |    |           | × * |                | * | *                   | *         | *        | *                  | 0   |
| 5 | 5            | *            |                                      | *                                              |          |     |        |    |           | × * |                | * | *                   | *         | *        | *                  | 0   |

Note: Steps 6 - 13 are covered on the next slide.

# Adding a New Rehabilitative Therapies Authorization Request Service Line Information (2 of 2)

#### **Enter the Required Service Line Information**

- 6. Select the **Code Type** from the drop-down list (BLANKET is for internal use only).
- 7. Enter the Procedure Code (HCPCS, CPT, or CDT).
- 8. Enter the number of units in the **# Of Units Per Procedure/Visit** field.
- 9. Enter the **Frequency** (number of times per week provider will see the claimant).
- 10. Enter **Duration** (number of weeks the provider will see the claimant).
- 11. Enter the **Total Units Requested** (Frequency x Duration = Total Units Requested).
- 12. To remove a service line, under the **Action** column select the **minus** (-) icon.
- 13. Enter any additional notes or remarks in the **Remarks** field.

|                         | 2              | Place of Service Home Facility Office Outpatient | Select on | ie)         |        | 5         |             |            |                                   |           |          |                          |   |
|-------------------------|----------------|--------------------------------------------------|-----------|-------------|--------|-----------|-------------|------------|-----------------------------------|-----------|----------|--------------------------|---|
| ·                       | Diagnosis Code | s: A:                                            | *         | В:          |        | C:        | D:          |            | 8                                 | a         | 10       | 11                       |   |
| Add New L     From Date | e To D         | ate 4                                            | Diag<br>A | jnosis<br>B | Pointe | Code Type | 6 7<br>Proc | edure Code | # Of Units Per<br>Procedure/Visit | Frequency | Duration | Total Units<br>Requested | [ |
| 1                       |                | *                                                |           |             |        |           | <b>`</b>    | *          | *                                 | •         | •        |                          | • |
| 2                       | <b>.</b>       |                                                  |           |             |        |           | *           | *          | *                                 | *         | *        | *                        | • |
| 3                       | <b>.</b>       |                                                  |           |             |        |           | *           | *          | *                                 | *         | *        |                          |   |
| 4                       | · ·            |                                                  |           |             |        |           | *           | *          | *                                 | *         | *        |                          |   |
| 5                       |                |                                                  |           |             |        |           | *           | *          | *                                 | *         | *        | •                        |   |

Note: Steps 1 - 5 are covered on the previous slide.

# Adding a New Rehabilitative Therapies Authorization Request Saving the Authorization

1. Once the information is entered, scroll back to **Save Authorization**.

**Note:** If any information entered is invalid or missing, an error message populates below the **Close** and **Submit Authorization** buttons (errors may vary). *All errors must be corrected and the corrected information saved*.

**Note:** The nine-digit authorization number populates in the **Auth Request Number** field.

2. To upload supporting documentation, select Upload/Retrieve Attachment.

**Note:** Refer to the next slide for further instruction on how to upload and save attachments.

**Note:** Supporting documentation can be uploaded. Rehab authorizations require a therapy evaluation, an LMN, evidence of face-to-face exam, and documents supporting the need of therapy is related to accepted conditions.

*Important!* Authorizations cannot be submitted without an attachment.

# Provider Portal > Authorization Auth Request Number: Close Oupload/Retrieve Attachment Show Duplicate Authorization Show Duplicate Authorization Show Correction Save Authorization Submit Authorization

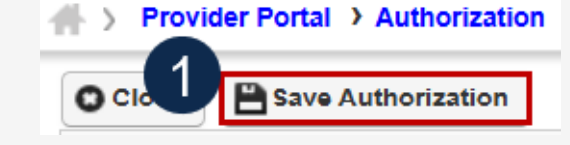

## Adding a New Rehabilitative Therapies Authorization Request Uploading a Document

- 1. Select the document type to upload from the **Document Type** drop-down list.
- 2. Select **Choose File** from the **Filename** field. Locate and select the file to upload from the local drive, then select **Open**. The system updates the **Filename** field.

**Note:** Only files with extensions of .tif, .tiff., or .pdf are accepted. The filename cannot be longer than 50 characters.

- 3. Select **OK**. The **Image ID** (attachment) will display in the **Attachment List** section at the bottom of the window.
- 4. Once all attachments are uploaded, select **Close** to return to the previous page to submit the authorization.

| Attachment                                                                                                    |                                                                                                |                                                                                                    |                                                        |                                       |                       |                                    |
|----------------------------------------------------------------------------------------------------|------------------------------------------------------------------------------------------------|----------------------------------------------------------------------------------------------------|--------------------------------------------------------|---------------------------------------|-----------------------|------------------------------------|
| ise select the file to be uplo                                                                                        | aded                                                                                           |                                                                                                    |                                                        |                                       |                       |                                    |
| Document Ty                                                                                                    | e : Auth Supporting D                                                                          | Documents v*                                                                                                    |                                                        |                                       |                       |                                    |
|                                                                                                    |                                                                                                |                                                                                                    |                                                        |                                       |                       |                                    |
| Filenan                                                                                                    | te : Choose File Tes                                                                           | st pdf.pdf                                                                                                    |                                                        |                                       |                       |                                    |
| ise be sure the supporting<br>ise do not upload supportin<br>acceptable file extensions                               | documentation/attachr<br>g documentation/attac<br>for the upload are .tif,.                    | ments is for the treated claimant ONLY.<br>chments for any other claimant as this coul<br>tiff,.pdf.                | d potentially cause a denial of your aut               | thorization or an unintended disclosu | re of protected healt | th information (PH                 |
| use be sure the supporting<br>use do not upload supportin<br>acceptable file extensions<br>name cannot be longer than | documentation/attachr<br>g documentation/attac<br>for the upload are .tif,.<br>50 characters.  | ments is for the treated claimant ONLY.<br>chments for any other claimant as this coul<br>tiff,.pdf.                | d potentially cause a denial of your au                | thorization or an unintended disclosu | re of protected healt | th information (PHI                |
| se be sure the supporting<br>se do not upload supportir<br>acceptable file extensions<br>name cannot be longer thar   | documentation/attachr<br>g documentation/attac<br>for the upload are .tif,.<br>150 characters. | ments is for the treated claimant ONLY.<br>chments for any other claimant as this coul<br>tiff,.pdf.                | d potentially cause a denial of your au                | thorization or an unintended disclosu | re of protected healt | th information (PHI                |
| se be sure the supporting<br>se do not upload supportin<br>acceptable file extensions<br>same cannot be longer thar   | documentation/attachr<br>g documentation/attach<br>for the upload are .tif,.<br>50 characters. | ments is for the treated claimant ONLY.<br>chments for any other claimant as this coul<br>tiff,.pdf.                | d potentially cause a denial of your au                | thorization or an unintended disclosu | re of protected healt | th information (PHI<br>3<br>O ok O |
| acceptable file extensions<br>name cannot be longer that                                                              | documentation/attachr<br>g documentation/attach<br>for the upload are .tif,.<br>50 characters. | ments is for the treated claimant ONLY.<br>chments for any other claimant as this coul<br>tiff,.pdf.                | d potentially cause a denial of your aut               | thorization or an unintended disclosu | re of protected healt | th information (PHI                |
| Attachment List                                                                                                    | documentation/attachr<br>g documentation/attach<br>for the upload are .tif,.<br>50 characters. | ments is for the treated claimant ONLY.<br>chments for any other claimant as this coul<br>tiffpdf.<br>Document Type | d potentially cause a denial of your aut<br>Created By | thorization or an unintended disclosu | re of protected healt | th information (PHI                |

# Adding a New Rehabilitative Therapies Authorization Request Submitting the Authorization

1. Once all attachments are uploaded, select Submit Authorization.

| Auth Request Number:                                                                                                | 1                  |
|----------------------------------------------------------------------------------------------------|--------------------|
| O Close       O Upload/Retrieve Attachment         Image: Show Duplicate Authorization       Image: Show Correction | Save Authorization |

**Note:** After selecting **Submit Authorization** the system confirms the authorization is successfully submitted for review and determines the Authorization Level. There are five different statuses that could appear in the **Header Status** field: In Review, Processed, Awaiting Decision, Cancelled, and Approved.

2. To display the Authorization Request List, select Close.

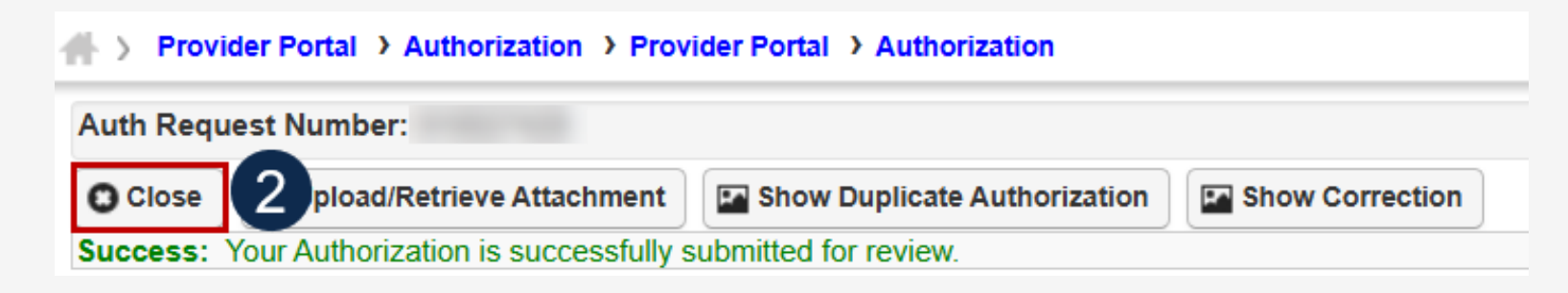

## Adding a New Rehabilitative Therapies Authorization Request Viewing Authorization Information

**Note:** The system displays submitted authorization requests in the **Authorization Request List** section. Submitted authorization requests will begin in the **Header Status** of "In Review."

- 1. To return to the Provider Portal home page, select **Close**.
- 2. To submit additional authorization requests, select **Add New Request**.

| Close    |                   |                    | Cancel Authorizat | tion                     |                    |                 |             |               |                 |                   |           |
|----------|-------------------|--------------------|-------------------|--------------------------|--------------------|-----------------|-------------|---------------|-----------------|-------------------|-----------|
| Close    | Add New Request   |                    | Cancer Authorizat |                          |                    |                 |             |               |                 |                   |           |
| Au       | thorization Reque | st List            |                   |                          |                    |                 |             |               |                 |                   |           |
|          |                   |                    |                   |                          | 10                 |                 |             |               | 1               |                   | _         |
| ilter By | :                 | <b>`</b>           | A                 | nd                       |                    | A               | nd          |               | <b>`</b>        |                   |           |
|          | And               | ~                  |                   | Submitted In Last        | I Month 🗸 🖌 🗸      | d Header Status |             |               | ~               | <mark>⊙</mark> Go | J         |
|          |                   |                    |                   |                          |                    |                 | 8           | Clear Filter  | Bave Filter     | The My            | / Filters |
|          | Auth Request      | # Claimant Case ID | Header Status     | Auth Type                | Last Updated<br>▲▼ | Submitted Date  | Level<br>▲▼ | Program<br>▲▼ | Auth Reques     | st Type           | Sour      |
|          |                   |                    | In Review         | Rehabilitative Therapies | 03/27/2025         | 03/27/2025      | 3           | DEEOIC        | Initial Request |                   | DDE       |
|          | 2                 |                    | In Review         | General Medical          | 03/27/2025         | 03/27/2025      | 3           | DEEOIC        | Initial Request |                   | DDE       |
|          |                   |                    |                   |                          |                    |                 |             |               |                 |                   |           |

# Transplant

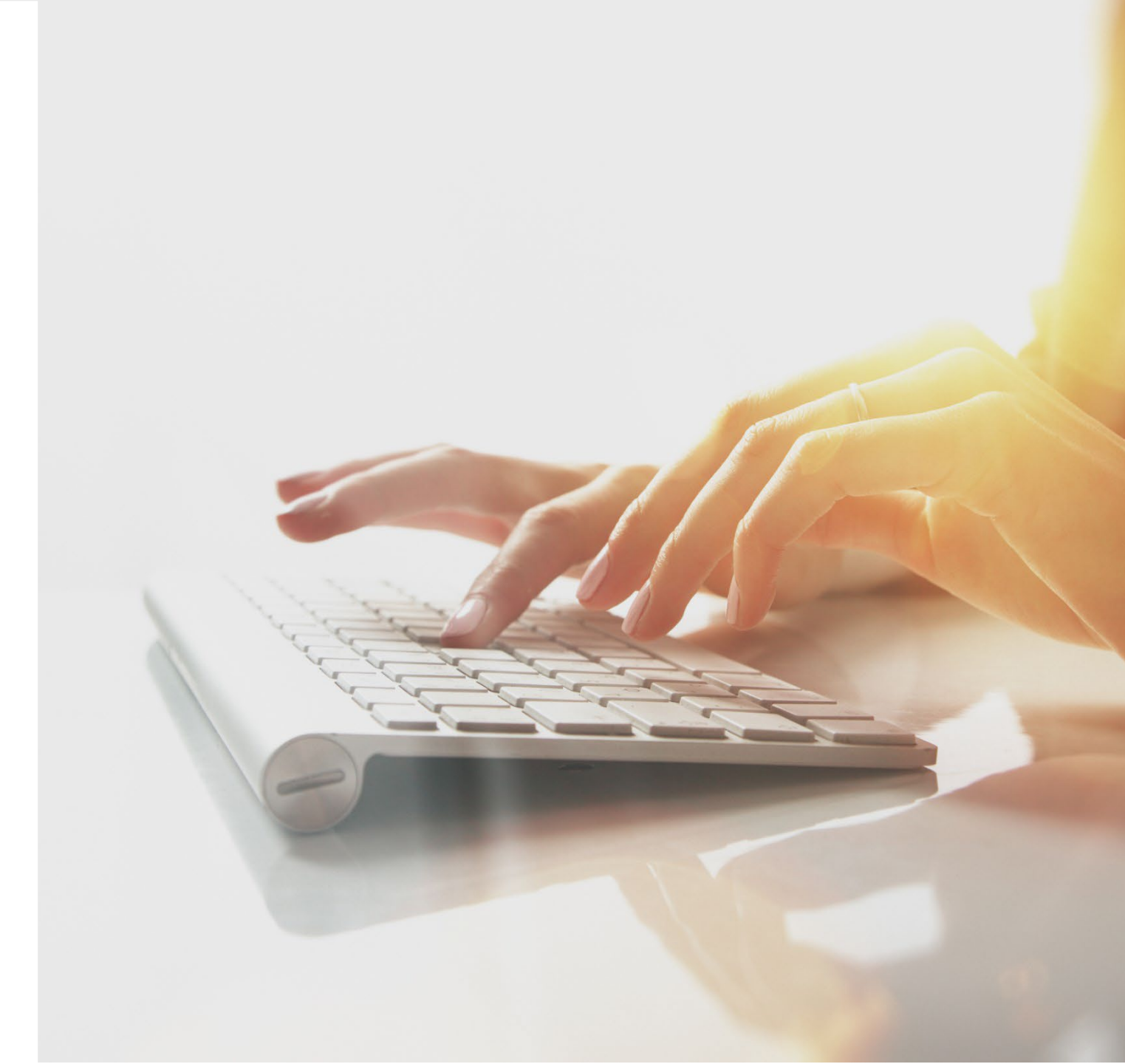

# Adding a New Transplant Authorization Request

To begin adding a new authorization request:

- 1. Select Add New Request.
- 2. From the **Program** drop-down list, select **DEEOIC**.
- 3. From the Authorization Type drop-down list, select Transplant.

**Note:** After selecting the Program and Authorization Type, the **Authorization** page will display.

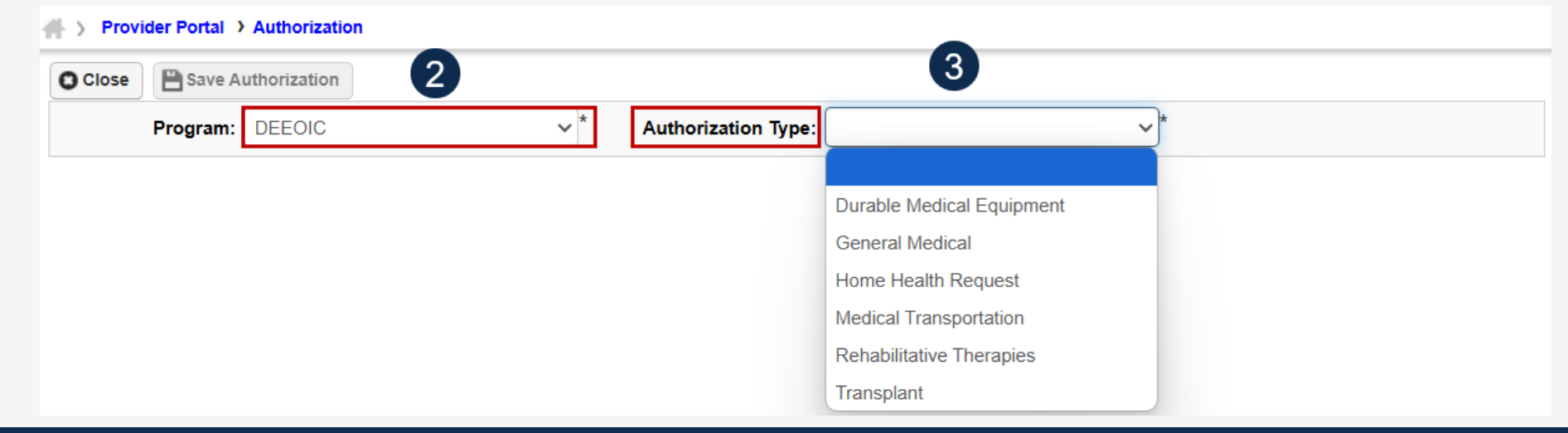

| <b>Provi</b><br>ose | of Add New Request | Initiate Correction | Cancel Authorization |
|---------------------|--------------------|---------------------|----------------------|
| <br>A               | uthorization Reque | st List             |                      |

## Adding a New Transplant Authorization Request Requestor and Claimant Information (1 of 2)

**Note:** The **Requestor Information** section populates. A phone number can be added.

1. If applicable, enter a phone number in the **Phone Number** field of the **Requestor Information** section. This field is optional.

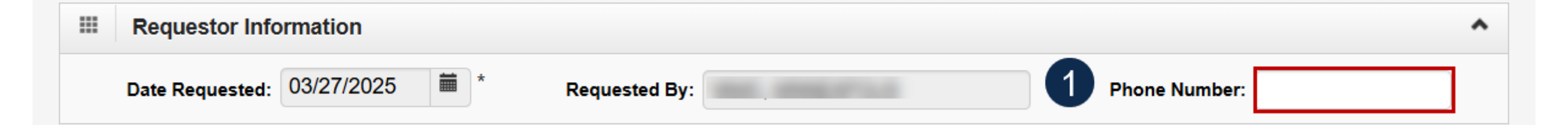

## Adding a New Transplant Authorization Request Requestor and Claimant Information (2 of 2)

- 2. In the **Claimant Information** section, enter the required claimant case ID in the **Claimant's Case ID** field as denoted by an asterisk (\*):
  - If the Claimant's Case ID is associated with the Program, the system will auto-populate claimant information.
  - If the Claimant's Case ID is not associated with the Program, the system will display the alert "Claimant is not associated with the program." Select **OK** to close the window and enter a valid claimant case ID.
     Note: New authorization requests cannot be submitted without a valid claimant case ID.
     Note: If applicable, enter the full name for an **Authorized Representative** and a 10-digit **Phone Number**.

| <br>Claimant Informat         | ion |                |   | ^ |
|-------------------------------|-----|----------------|---|---|
| Claimant's Case ID:           | * 2 | Date of Birth: | * |   |
| First Name:                   | *   | Last Name:     | * |   |
| Authorized<br>Representative: |     | Phone Number:  |   |   |

## Adding a New Transplant Authorization Request Provider Information

**Note:** The Provider information—OWCP Provider ID, Tax ID (SSN/FEIN), and Provider Name—auto-populates based on the provider profile of the user logged in.

- 1. Enter the treating physician's full name in the **Treating Physician** field.
- 2. Enter the treating physician's address in the **Treating Physician Address** field.

|   | Provider Information                 | ^ |
|---|--------------------------------------|---|
|   | OWCP Provider ID: Tax ID (SSN/FEIN): |   |
|   | Name: Fax Number:                    |   |
|   | Treating Physician Information       | ^ |
|   | Treating Physician:                  |   |
| _ | Treating Physician Address:          |   |

# Adding a New Transplant Authorization Request Service Line Information (1 of 2)

#### **Enter the Required Service Line Information**

1. Enter up to four diagnosis (DX) codes in the **Diagnosis Codes** fields.

Note: Five service lines display below.

- 2. Select Add New Line, if additional lines are needed.
- 3. Enter the **From Date** and **To Date** for the time period of the authorization being requested, in each service line being completed.

**Note:** Steps 4 – 8 are covered on the next slide.

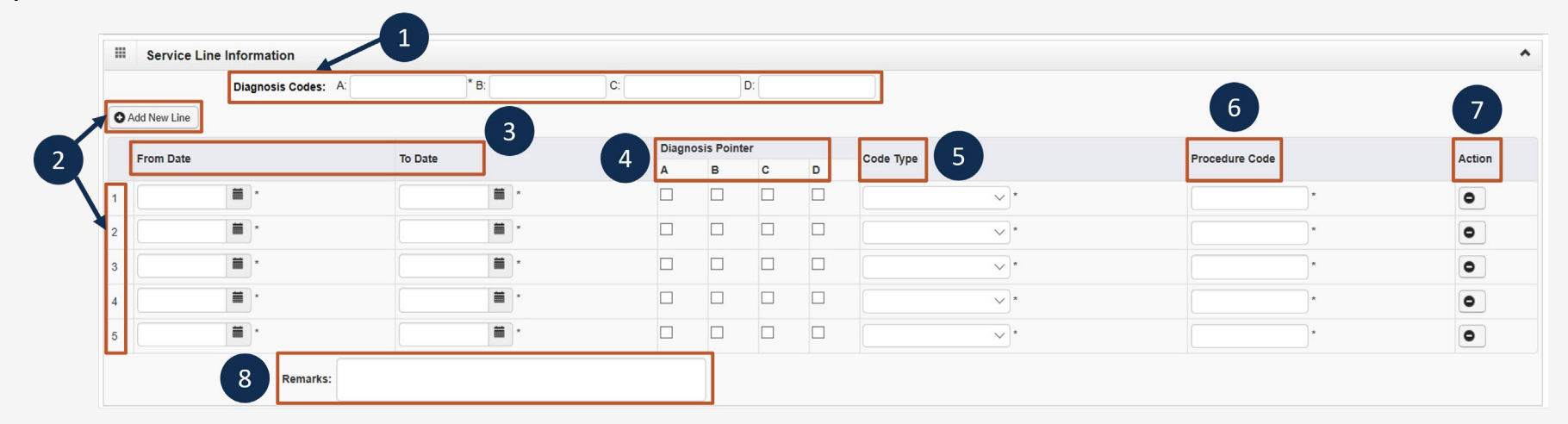

# Adding a New Transplant Authorization Request Service Line Information (2 of 2)

#### **Enter the Required Service Line Information**

4. Select the alpha character from the **Diagnosis Pointer** field that represents the DX from the **Diagnosis Codes** field that corresponds to the procedure code.

**Note:** Only one diagnosis pointer is required, but providers may select multiple.

- 5. Select the **Code Type** from the drop-down list (BLANKET is for internal use only).
- 6. Enter the applicable **Procedure Code** (HCPCS, CPT, or CDT).
- 7. To remove a service line, under the **Action** column select the **minus** (-) icon.
- 8. Enter any additional notes or remarks in the Remarks field.

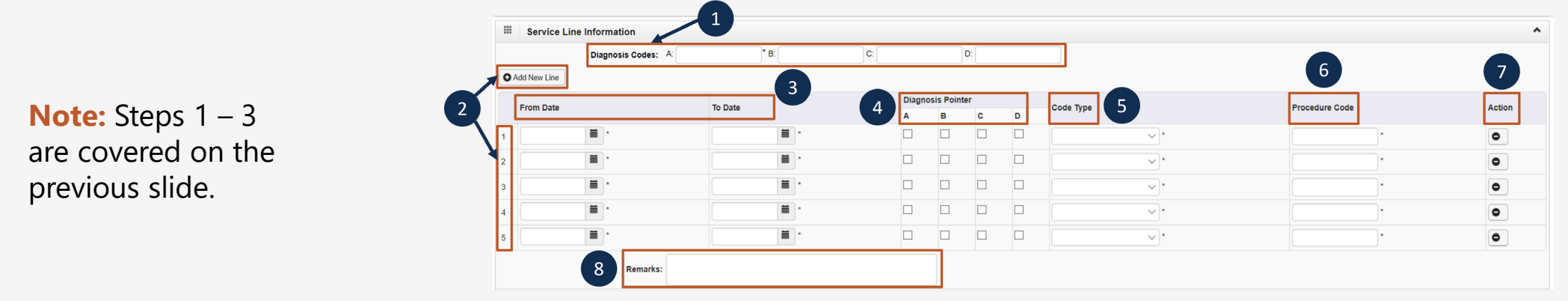

# Adding a New Transplant Authorization Request Transplant Information and Supporting Documents

- 1. Enter the **Transplant Facility** name.
- 2. Enter the Transplant Type.
- 3. Enter the Transplant Facility Address.
- 4. Enter Transplant Facility Phone number.
- 5. Enter Organ Transplant Coordinator Name.

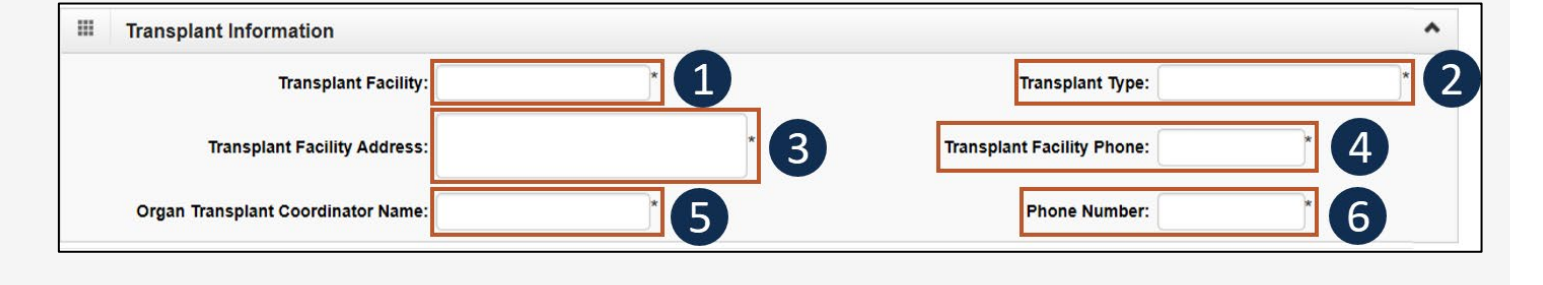

6. Enter coordinator's **Phone Number**.

Prior to saving the authorization and uploading supporting documents steps, all required supporting documents must be attached to the authorization request. The checklist below must be completed to confirm the required supporting documents are included to submit the request.

Note: All supporting documents (as listed below) must be attached to the authorization request.

|                         | Supporting Documents                                                                                                    | ^ |   |
|-------------------------|----------------------------------------------------------------------------------------------------|---|---|
| All si<br>See i<br>Requ | upporting documents must be attached to the request. Failure to include supporting documentation may result in a delay in processing or denial.<br>instructions for required documents. Please ensure to include claimant?s case ID on each page. |   |   |
| ✓ Le<br>✓ Ini<br>✓ A    | etter of medical necessity from the treating physician describing the need for the transplant being requested.<br>itial and recent clinical evaluation (i.e., diagnostic studies and laboratory tests)<br>copy of the treatment protocol          | ( | 1 |

# Adding a New Transplant Authorization Request Saving the Authorization

1. Once all information is entered, scroll back to the top of the page and select **Save Authorization**.

**Note:** If any information entered is invalid or missing, an error message populates below the **Close** button (errors may vary). *All errors must be corrected and the corrected information saved*. **Note:** The nine-digit authorization number populates in the **Auth Request Number** field.

2. Select **Upload/Retrieve Attachment** to upload supporting documentation.

**Note:** Supporting documentation can be uploaded. Transplant authorizations require a letter of medical necessity, initial and recent clinical evaluation, and a copy of the treatment protocol.

Note: Refer to the next slide for further instruction on how to upload and save attachments.

*Important!* Authorizations cannot be submitted without an attachment.

66

# Provider Portal > Authorization Auth Request Number: Close OUpload/Retrieve Attachment Chow Duplicate Authorization Show Correction Submit Authorization Success: Your Authorization request is saved, and you can still make changes to the request. Your request will not be transmitted for review until you click on Submit.

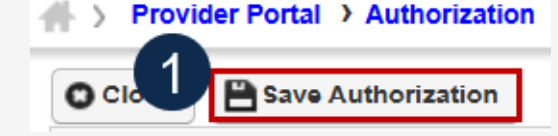

#### Adding a New Transplant Authorization Request Uploading a Document

1. Select the document type to upload from the **Document Type** drop-down list.

Auth Request Number

2. Select **Choose File** from the **Filename** field. Locate and select the file to upload from the local drive, then select **Open**. The system updates the **Filename** field.

**Note:** Only files with extensions of .tif, .tiff., or .pdf are accepted. The filename cannot be longer than 50 characters.

- 3. Select **OK**. The **Image ID** (attachment) will display in the **Attachment List** section at the bottom of the window.
- 4. Once all attachments are uploaded, select **Close** to return to the previous page to submit the authorization.

| Attach                                                           | hment                                                                                                    |                                                                                               |                                                                                                    |                                                                                                    |                                                                               |                    |              |                        |                    |
|------------------------------------------------------------------|----------------------------------------------------------------------------------------------------|-----------------------------------------------------------------------------------------------|----------------------------------------------------------------------------------------------------|----------------------------------------------------------------------------------------------------|-------------------------------------------------------------------------------|--------------------|--------------|------------------------|--------------------|
| ase select                                                       | the file to be upload<br>Document Type<br>Filename                                                           | led  Auth Supporting D  Choose File Te:                                                       | Documents v                                                                                                   |                                                                                                    |                                                                               |                    |              |                        |                    |
|                                                                  | Filename                                                                                                    | : Choose File Tes                                                                             | st pdf.pdf                                                                                                    |                                                                                                    |                                                                               |                    |              |                        |                    |
|                                                                  |                                                                                                    | cumentation/attachr                                                                           | ments is for the treated claimant ONLY.                                                                       |                                                                                                    |                                                                               |                    |              |                        |                    |
| ase be sur                                                       | re the supporting do                                                                                         | our contaction actual                                                                         |                                                                                                    | and the second second sec |                                                                               |                    | 101.0        |                        |                    |
| ase be sun<br>ase do not                                         | re the supporting do<br>t upload supporting                                                                  | documentation/atta                                                                            | chments for any other claimant as this could pote                                                             | entially cause a denial of your aut                                                                                                    | thorization or an unintended disclosu                                         | re of protected he | alth infor   | mation (P              | HI).               |
| ase be sur<br>ase do not                                         | re the supporting do<br>t upload supporting<br>le file extensions for                                        | documentation/atta                                                                            | chments for any other claimant as this could pote<br>tiff,.pdf.                                               | entially cause a denial of your aut                                                                                                    | thorization or an unintended disclosu                                         | re of protected he | ealth inforr | mation (P              | HI).               |
| ase be sur<br>ase do not<br>e acceptabl<br>ename cann            | re the supporting do<br>t upload supporting<br>le file extensions for<br>not be longer than 5                | documentation/attach<br>r the upload are .tif,.<br>0 characters.                              | chments for any other claimant as this could pote<br>tiff,.pdf.                                               | entially cause a denial of your aut                                                                                                    | thorization or an unintended disclosu                                         | re of protected he | ealth infor  | mation (P              | HI).               |
| ase be sur<br>ase do not<br>acceptabl<br>name can                | re the supporting do<br>t upload supporting<br>le file extensions foi<br>inot be longer than 5               | documentation/attai<br>r the upload are .tif,.<br>0 characters.                               | chments for any other claimant as this could pote<br>tiff,.pdf.                                               | ntially cause a denial of your aut                                                                                                    | thorization or an unintended disclosu                                         | re of protected he | ealth inforr | mation (P<br>3<br>2 Ok | HI).<br>) Clo      |
| ase be sur<br>ase do not<br>e acceptable<br>ename cani           | re the supporting do<br>t upload supporting<br>ole file extensions for<br>not be longer than 5               | documentation/atta<br>r the upload are .tif,<br>i0 characters.                                | chments for any other claimant as this could pote<br>tiff,.pdf.                                               | ntially cause a denial of your aut                                                                                                    | thorization or an unintended disclosu                                         | re of protected he | ealth inforr | ation (P<br>3<br>0 ok  | HI).<br>) Clo      |
| ase be sur<br>ase do not<br>e acceptablename can<br>Attach       | re the supporting do<br>t upload supporting<br>ole file extensions for<br>not be longer than 5<br>hment List | r the upload are .tif,.i0 characters.                                                         | chments for any other claimant as this could pote<br>tiff,.pdf.                                               | ntially cause a denial of your aut                                                                                                    | thorization or an unintended disclosu                                         | re of protected he | ealth infor  | 3<br>3<br>9 ok C       |                    |
| ase be sur<br>ase do not<br>e acceptablename cani<br>Attach      | re the supporting do<br>t upload supporting<br>ole file extensions for<br>not be longer than 5<br>hment List | documentation/atta<br>r the upload are .tif,<br>i0 characters.                                | chments for any other claimant as this could pote<br>tiff,.pdf.                                               | entially cause a denial of your aut                                                                                                    | thorization or an unintended disclosur                                        | re of protected he | ealth infor  | 3<br>0 ok              | HI).<br>) Clo      |
| ase be sur<br>ase do not<br>e acceptable<br>ename cann<br>Attach | hment List                                                                                                   | documentation/atta-<br>r the upload are .tif,<br>i0 characters.<br>Image Title                | chments for any other claimant as this could pote<br>tiff,.pdf.<br>Document Type                              | entially cause a denial of your aut                                                                                                    | Created Date                                                                  | A                  | uth Reque    | 3<br>O ok              | HI).<br>Clo<br>Clo |
| Attach                                                           | hment List                                                                                                   | documentation/atta<br>r the upload are .tif,<br>i0 characters.<br>Image Title<br>Test pdf.pdf | chments for any other claimant as this could pote<br>tiff,.pdf.<br>Document Type<br>Auth Supporting Documents | entially cause a denial of your aut                                                                                                    | thorization or an unintended disclosur<br>Created Date<br>03-26-2025 14:52:47 | A                  | uth Reque    | 3<br>3<br>9 Ok C       | HI).<br>Clo<br>4   |

# Adding a New Transplant Authorization Request Submitting the Authorization

1. Once all attachments are uploaded, select **Submit Authorization**.

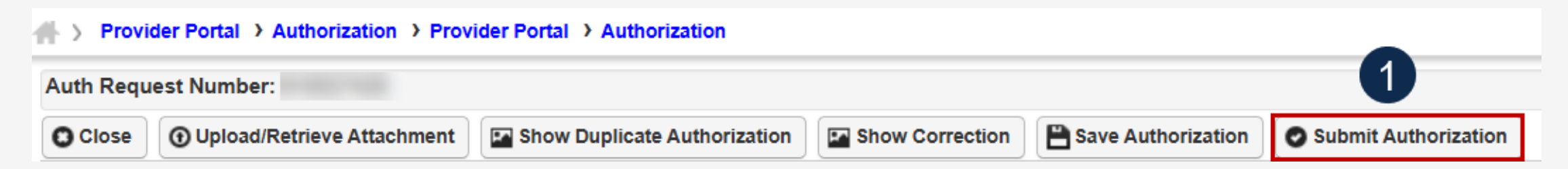

**Note:** After selecting **Submit Authorization**, the system confirms the authorization is successfully submitted for review and determines the Authorization Level. There are five different statuses that could appear in the **Header Status** field: In Review, Processed, Awaiting Decision, Cancelled, and Approved.

2. To display the Authorization Request List, select Close.

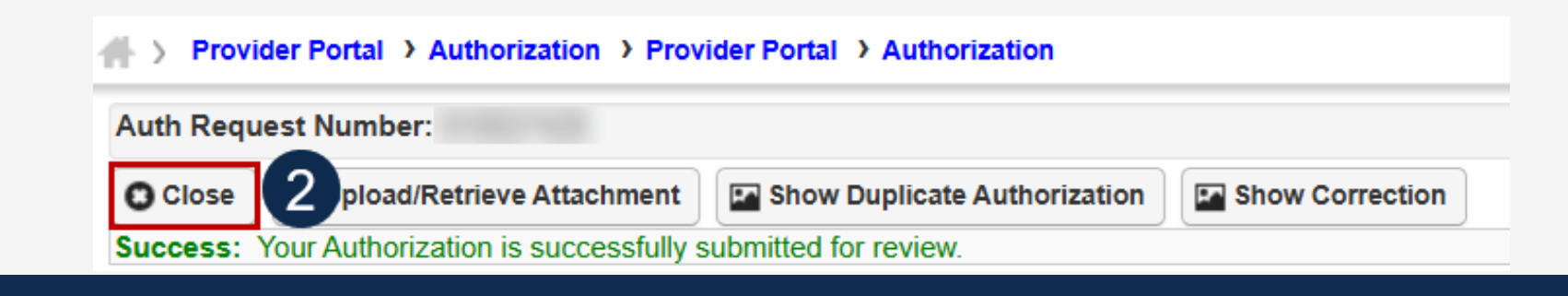

# Adding a New Transplant Authorization Request Viewing Authorization Information

**Note:** The system displays submitted authorization requests in the **Authorization Request List** section. Submitted authorization requests will begin in the **Header Status** of "In Review."

- 1. To return to the Provider Portal home page, select **Close**.
- 2. To submit additional authorization requests, select Add New Request.

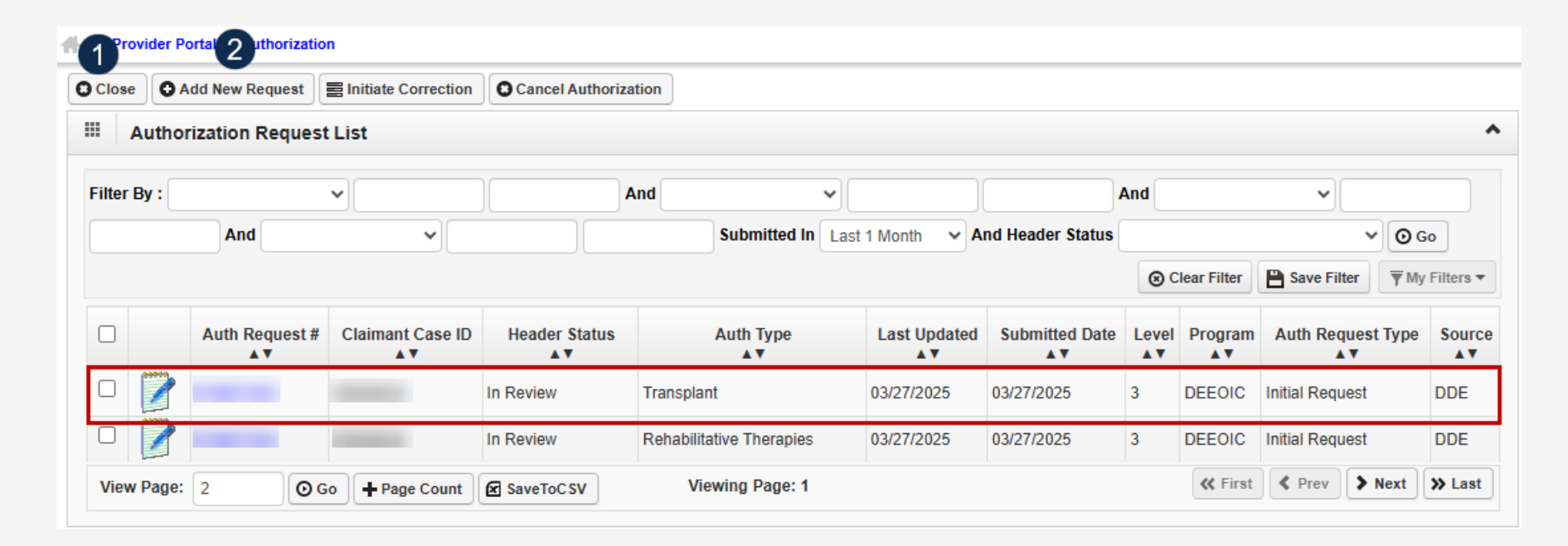

# Checking Authorization Status and Quick Tips

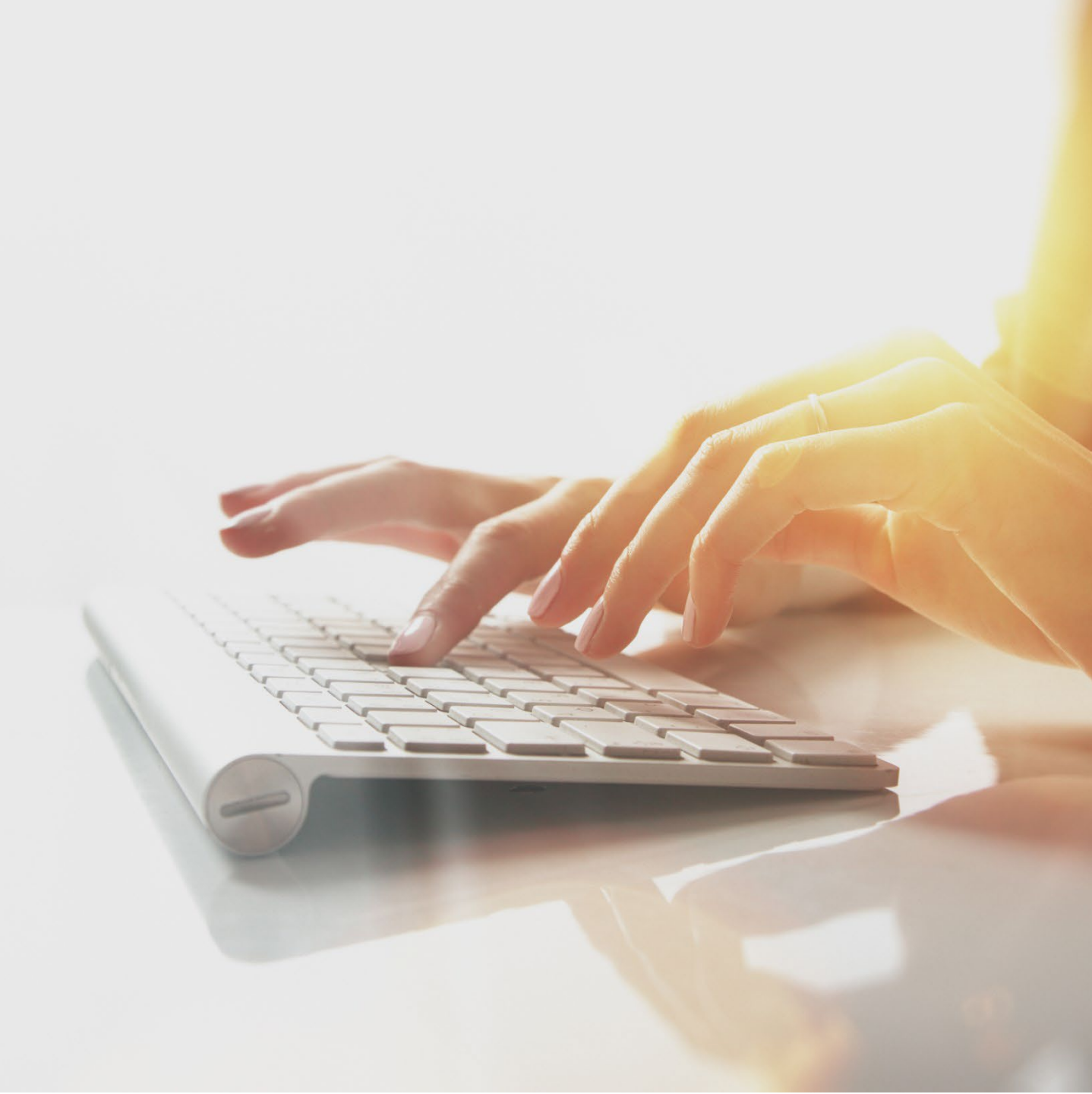

#### Checking Authorization Status (1 of 2)

1. Select the **Notepad and Pencil** icon to open the dialogue box to show authorization details.

Once the provider submits their authorization request, the status of their authorization populates the fields under the **Authorization Request List** section, and includes the information on this slide and the next slide:

- Auth Request #: Authorization Request Number
- Claimant Case ID: Claimant Case ID Number
- **Status**: Authorization Status
  - *Entering*: Started authorization, but did not submit
  - In Review: Authorization submitted
  - *Processed Awaiting Decision*: Authorization is in review by DOL
  - Approved: Authorization approved
  - *Denied*: Authorization not approved
  - Cancelled: Services are no longer needed
  - Pending Further Development: Additional information is needed, or medical development is required before a determination can be made
  - Authorization Not Required: Services requested do not require authorization
  - Corrected: The correction request has been approved and applied to the original authorization

| Ľ | 11 | 2~    | ider Portal 🗲 Aut     | thorization 3          |                      | 4                        |                    |                      |             |               |                         |              |
|---|----|-------|-----------------------|------------------------|----------------------|--------------------------|--------------------|----------------------|-------------|---------------|-------------------------|--------------|
|   | C  | Close | O Add New Re          | quest 🔄 Initiate (     | Correction Car       | ncel Authorization       |                    |                      |             |               |                         |              |
|   | ;  | A     | uthorization <b>F</b> | Request List           |                      |                          |                    |                      |             |               |                         |              |
| t |    | 1     | Auth Request #<br>▲▼  | Claimant Case ID<br>▲▼ | Header Status<br>▲ ▼ | Auth Type<br>▲▼          | Last Updated<br>▲▼ | Submitted Date<br>▲▼ | Level<br>▲▼ | Program<br>▲▼ | Auth Request Type<br>▲▼ | Source<br>▲▼ |
| 1 |    |       |                       |                        | In Review            | Transplant               | 03/27/2025         | 03/27/2025           | 3           | DEEOIC        | Initial Request         | DDE          |
| ( |    |       |                       |                        | In Review            | Rehabilitative Therapies | 03/27/2025         | 03/27/2025           | 3           | DEEOIC        | Initial Request         | DDE          |
| ( |    |       | -                     |                        | Auth Not Required    | Medical Transportation   | 03/27/2025         | 03/27/2025           | 1           | DEEOIC        | Initial Request         | DDE          |

**Note:** Step 2 and the remaining fields under Authorization Request List are covered on the next slide.

#### Checking Authorization Status (2 of 2)

Continued from previous page:

- Auth Type: Authorization Type
- Last Updated: Last Time the Authorization was Updated
- Submitted Date: Date the Authorization was Submitted
- Level: Authorization Level
- **Program**: OWCP Program the Claimant is Under
- Auth Request Type: Authorization Request Type
- Source: How the Authorization was Submitted
- 2. To return to the portal home page, select **Close**.
- 3. To initiate a correction, select the checkbox next to an authorization and select **Initiate Correction**.
- 4. To cancel an authorization, select the checkbox next to an authorization and select **Cancel Authorization**.

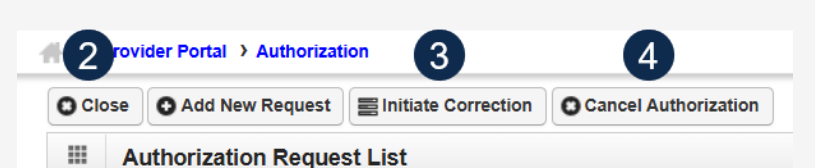

|   | Auth Request #<br>▲▼ | Claimant Case ID<br>▲▼ | Header Status<br>▲ ▼ | Auth Type<br>▲▼          | Last Updated<br>▲▼ | Submitted Date<br>▲▼ | Level<br>▲▼ | Program<br>▲▼ | Auth Request Type<br>▲▼ | Source<br>▲▼ |
|---|----------------------|------------------------|----------------------|--------------------------|--------------------|----------------------|-------------|---------------|-------------------------|--------------|
|   |                      |                        | In Review            | Transplant               | 03/27/2025         | 03/27/2025           | 3           | DEEOIC        | Initial Request         | DDE          |
|   | -                    |                        | In Review            | Rehabilitative Therapies | 03/27/2025         | 03/27/2025           | 3           | DEEOIC        | Initial Request         | DDE          |
| 2 |                      |                        | Auth Not Required    | Medical Transportation   | 03/27/2025         | 03/27/2025           | 1           | DEEOIC        | Initial Request         | DDE          |

**Note:** Step 1 and the previous fields under Authorization Request List are covered on the previous slide.

**Note:** To view status of DEEOIC Home Health Requests, select Authorization Type and use the filter to search for Home Health Requests.
## Checking for Duplicate Authorization

After selecting **Save Authorization** when adding a new authorization request, the system will alert the provider to a warning if a duplicate prior authorization already exists in the system.

| Auth Request Number: 1                                                                                                    |
|----------------------------------------------------------------------------------------------------|
| 🖸 Close 🕜 Upload/Retrieve Attachment 🔄 Show Duplicate Authorization 🔄 Show Correction                                                                                                    |
| Success: Your Authorization request is saved, and you can still make changes to the request. Your request will not be transmitted for review until you click on Submit.                                  |
| Warning: A duplicate PA already exists in the system, please check for OWCP Provider ID, Claimant Case ID, Procedure Code, dates. If you wish to proceed further, please provide explanation in Remarks. |
| Info: NPI displayed on the authorization is derived from your Provider file. If the NPI is incorrect, please update NPI through the provider modification screen.                                        |

#### 1. To open the **Duplicate Auth** window, select **Show Duplicate Authorization**.

 After checking the duplicate authorization information (OWCP Provider ID, Claimant Case ID, Procedure Code, and Dates), select **Close** to return to the Authorization request.

**Note:** To proceed with the Authorization Request, provide explanation in the **Remarks** field.

| Close 2<br>Duplicate Auth |                              |                     |                      |                           |                        |                                 |                         |                            |            |                 |               |                      |                      |             |                         |                    |                           |               |
|---------------------------|------------------------------|---------------------|----------------------|---------------------------|------------------------|---------------------------------|-------------------------|----------------------------|------------|-----------------|---------------|----------------------|----------------------|-------------|-------------------------|--------------------|---------------------------|---------------|
| Auth<br>Request#<br>∆▼    | OWCP<br>Provider ID          | Provider Name<br>▲▼ | OWCP<br>Provider NPI | Claimant<br>Case ID<br>▲▼ | Claimant<br>Name<br>▲▼ | Auth Type<br>▲▼                 | Auth<br>Request<br>Type | Code Type<br>▲▼            | Code<br>▲▼ | From Date<br>▲▼ | To Date<br>▲▼ | Line<br>Status<br>▲▼ | Line<br>Number<br>▲▼ | Level<br>▲▼ | Requested<br>Unit<br>▲▼ | Auth<br>Unit<br>▲▼ | Requested<br>Amount<br>▲▼ | Auth<br>Amour |
|                           |                              |                     |                      |                           |                        | Durable<br>Medical<br>Equipment | Initial<br>Request      | HCPCS<br>Procedure<br>Code | S9123      | 03/03/2025      | 05/03/2025    | In<br>Review         | 1                    | 3           | 1                       |                    | 100                       |               |
|                           |                              |                     |                      |                           |                        | Durable<br>Medical<br>Equipment | Initial<br>Request      | HCPCS<br>Procedure<br>Code | S9123      | 03/03/2025      | 05/03/2025    | In<br>Review         | 1                    | 3           | 1                       |                    | 100                       |               |
| View Page                 | View Page: 1 Viewing Page: 1 |                     |                      |                           |                        |                                 |                         |                            |            |                 |               |                      |                      |             | 🛠 First 📢               | Prev               | > Next                    | » Last        |

### Authorization Request Quick Tips

#### **Authorization Quick Tips:**

- Check Claimant Eligibility to see if an authorization request is required.
- Submit an authorization before submitting a bill.
  - Check the authorization status.
  - Submit a bill when the authorization is in an "Approved" status.
- Authorization Request does not guarantee payment.
- Allow two business days for Authorization Process. If authorization is a Level three or emergency, it takes one business day to process.
- Authorizations can also be faxed to 800.882.6147 or mailed to P.O. Box 8304, London, KY 40742-8304.
- Claimant travel authorization forms are not required for claimant travel.

# THANK YOU!

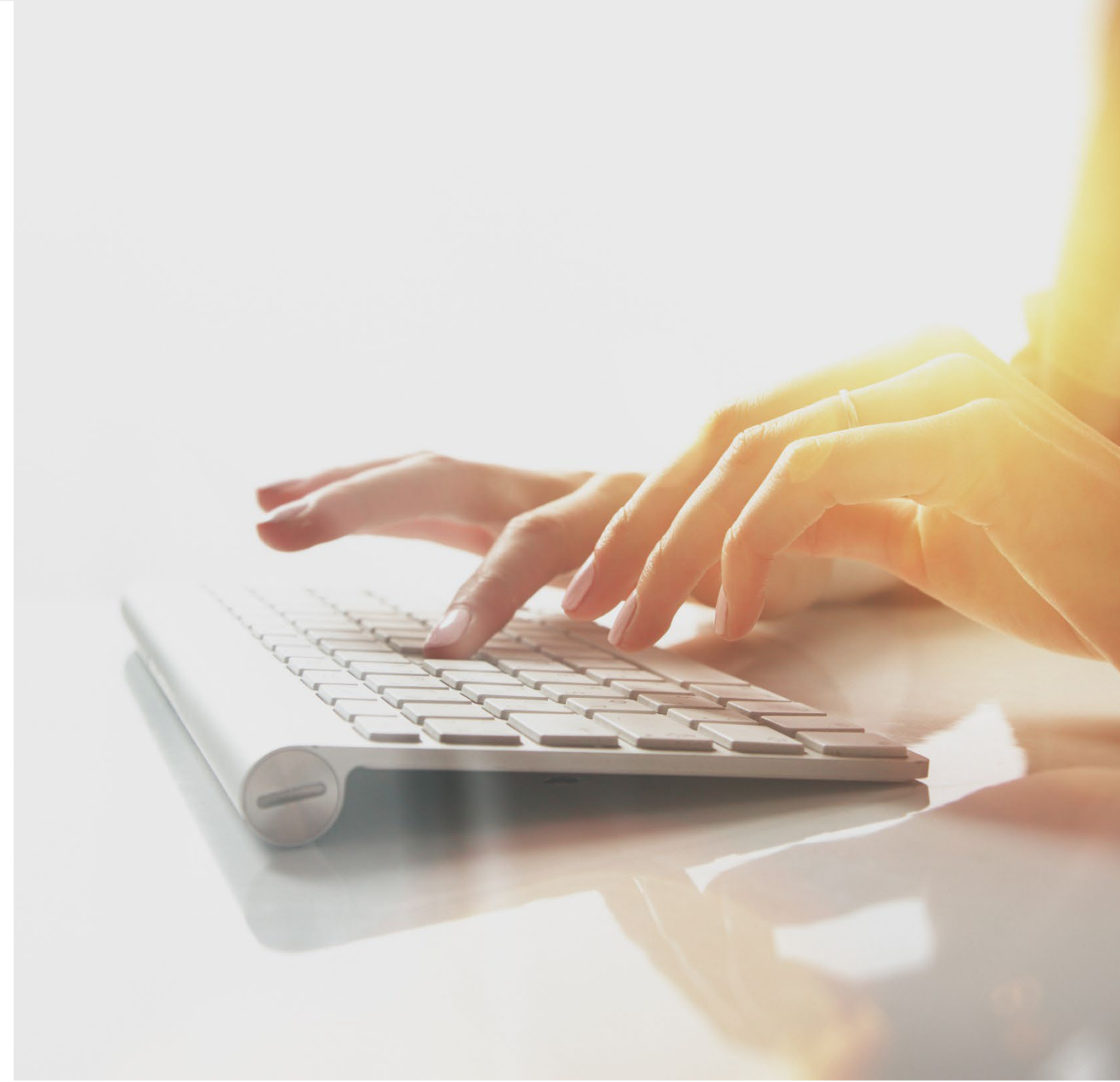